# CKD

# SCARA Robot KSL3000 Field Bus Slave Function Manual

# **INSTRUCTION MANUAL**

SM-A20057-A

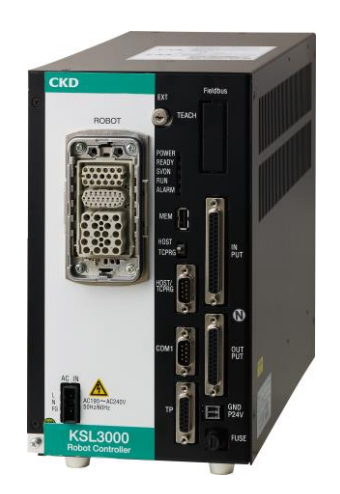

- Read this Instruction Manual before using the product.
- Read the safety notes carefully.
- Keep this Instruction Manual in a safe and convenient place for future reference.

# **Preface**

This manual describes the field bus slave function, the KSL3000 robot controller extension function. It is intended for users with general knowledge of field bus. The slave module for the filed bus can use PROFIBUS, DeviceNet, CC-Link, EtherNet/IP, EtherCAT, or PROFINET which should be determined at order entry.

The field bus input signals are assigned to **DIN301 to DIN364** and **DIN401 to DIN464**, and the output signals are assigned to **DOUT301 to DOUT364** and **DOUT401 to DOUT464**. (For DeviceNet only, input sgnals can be assigned to DIN301 to DIN364, DIN401 to DIN464, DIN501 to DIN564, DIN601 to DIN664, DIN701 to DIN764, DIN801 to DIN864, DIN901 to DIN964, and DIN1001 to DIN1064, and output signals can be assigned to DOUT301 to DOUT364, DOUT401 to DOUT464, DOUT501 to DOUT564, DOUT601 to DOUT364, DOUT401 to DOUT464, DOUT501 to DOUT564, DOUT601 to DOUT664, DOUT701 to DOUT764, DOUT801 to DOUT864, DOUT901 to DOUT964, and DOUT1001 to DOUT1064.) Also, the Simple PLC Function (option) can be used to enable changing of the I/O signal and routing of the system signal input/output through the field bus.

Instruction manuals which are referred to from this manual

- Robot language manual
- Operation manual
- User parameter manual
- Maintenance manual
- Instruction manual of master station you wish to use

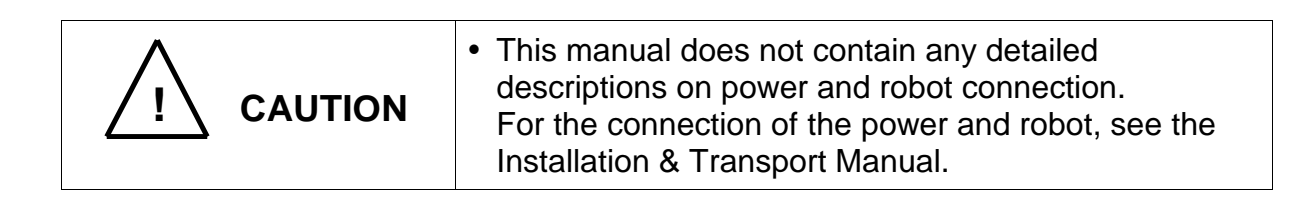

## Cautions on Safety

This manual contains the important information on the robot and controller to prevent injury to the operators and persons nearby, to prevent damages to assets and to assure correct use.

Make sure that you well understand the following details (indications and symbols) before reading this manual. Always observe the information that is noted.

[Explanation of indications]

| Indication | Meaning of indication                                                                        |  |
|------------|----------------------------------------------------------------------------------------------|--|
|            | This means that "incorrect handling will lead to fatalities or serious injuries."            |  |
|            | This means that "incorrect handling will lead to fatalities or serious injuries."            |  |
|            | This means that "incorrect handling may lead to personal injuries 1) or physical damage 2)." |  |

- 1): Injuries refer to injuries, burns and electric shocks, etc., which do not require hospitalization or long-term medical treatment.
- 2): Physical damage refers to damages due to destruction of assets or resources.

# [Explanation of symbols]

| Symbol      | Meaning of symbol                                                                                                    |  |  |
|-------------|----------------------------------------------------------------------------------------------------|--|--|
| $\bigcirc$  | This means that the action is prohibited (must not be done).<br>Details of the actions actually prohibited are indicated with<br>pictures or words in or near the symbol. |  |  |
|             | This means that the action is mandatory (must be done).<br>Details of the actions that must be done are indicated with<br>pictures or words in or near the symbol.        |  |  |
| $\triangle$ | This indicates danger and cautions.<br>Details of the actual caution are indicated with pictures or words<br>in or near the symbol.                                       |  |  |

|  | To perform the work ranging from robot installation to<br>operation with safety, read through and through the Safety<br>Manual provided separately before actually starting the<br>work. |
|--|----------------------------------------------------------------------------------------------------|
|--|----------------------------------------------------------------------------------------------------|

## Maintenance and Inspection

To use the robot safety, strictly observe the following matters.

| $\bigcirc$ | <ul> <li>NEVER burn, disassemble or charge the battery. Otherwise,<br/>it may explode.</li> </ul>                        |  |  |
|------------|----------------------------------------------------------------------------------------------------|--|--|
| Prohibited |                                                                                                    |  |  |
| 0          | Before performing the maintenance and inspection, be sure to disconnect the controller power plug from the power supply. |  |  |
| Mandatory  | <ul> <li>When disposing of batteries, be sure to follow the user's regulations.</li> </ul>                               |  |  |

| Disassembly<br>prohibited | <ul> <li>The user should NEVER replace or change parts other than<br/>those stipulated in the instruction manual. Otherwise,<br/>performance degradation, malfunction, or accidents may<br/>result.</li> </ul>                |  |
|---------------------------|----------------------------------------------------------------------------------------------------|--|
| <b>D</b><br>Mandatory     | <ul> <li>To replace parts, use the spare parts designated by CKD.</li> <li>Carry out the maintenance and inspection on a regular basis.<br/>Otherwise, the equipment may go wrong or accidents will be<br/>caused.</li> </ul> |  |

|  | To perform the maintenance and inspection of the robot<br>with safety, read through and through the Maintenance<br>Manual provided separately before actually starting the<br>work. |
|--|----------------------------------------------------------------------------------------------------|
|--|----------------------------------------------------------------------------------------------------|

# Table of Contents

| 1. | Opera   | ation Flow                                      |                    |
|----|---------|-------------------------------------------------|--------------------|
| 2. | Hardw   | vare Structure                                  |                    |
|    | 2.1.    | Field Bus Printed Board Assembling Procedure    | s to the KSL3000   |
|    |         | Controller                                      |                    |
|    | 2.2.    | Connection                                      |                    |
|    |         | 2.2.1. Pin Array of Connector for Connecting E  | External Equipment |
|    |         | 2.2.2. Connection                               |                    |
| 3. | Field E | Bus Slave Module                                |                    |
|    | 3.1.    | PROFIBUS Slave Module Specifications            |                    |
|    |         | 3.1.1. PROFIBUS Specifications                  |                    |
|    |         | 3.1.2. Setting of PROFIBUS User Parameter       |                    |
|    | 3.2.    | DeviceNet Slave Module Specifications           |                    |
|    |         | 3.2.1. DeviceNet Specifications                 |                    |
|    |         | 3.2.2. Setting of DeviceNet User Parameter      |                    |
|    |         | 3.2.3. Setting of DeviceNet Field Bus Parameter | er                 |
|    | 3.3.    | CC-Link Slave Module Specifications             |                    |
|    |         | 3.3.1. CC-Link Specifications                   |                    |
|    |         | 3.3.2. Setting of CC-Link User Parameter        |                    |
|    | 3.4.    | EtherNet/IP Slave Module                        |                    |
|    |         | 3.4.1. EtherNet/IP Specifications               |                    |
|    |         | 3.4.2. EtherNet/IP LED indication               |                    |
|    |         | 3.4.3. Setting of EtherNet/IP User Parameter    |                    |
|    |         | 3.4.4. Setting of EtherNet/IP Field Bus Parame  | eter 32            |
|    |         | 3.4.5. Verifying EtherNet/IP Setting            |                    |
|    | 3.5.    | EtherCAT slave module                           |                    |
|    |         | 3.5.1. EtherCAT specifications                  |                    |
|    |         | 3.5.2. EtherCAT LED indication                  |                    |
|    |         | 3.5.3. Setting of EtherCAT User Parameter       |                    |
|    |         | 3.5.4. Setting of EtherCAT Field Bus Parameter  | er 39              |
|    |         | 3.5.5. Verifying EtherCAT Setting               |                    |
|    | 3.6.    | PROFINET slave module                           |                    |
|    |         | 3.6.1. PROFINET specifications                  |                    |
|    |         | 3.6.2. PROFINET LED indication                  |                    |
|    |         | 3.6.3. Setting of PROFINET User Parameter       |                    |
|    |         | 3.6.4. Setting of PROFINET field bus parameter  | er 45              |

|     | 3.6.5. Verifying PROFINET setting4                                                                                                    | 6                    |
|-----|----------------------------------------------------------------------------------------------------|----------------------|
| 4.  | Field Bus Parameter (FIELDBUS.PAR)44.1. Field Bus44.2. Setting of EtherNet/IP44.3. Setting of EtherCAT54.4 Setting of PROFINET54.5. Setting of DeviceNet5                                                                                                    | 18<br>19<br>50<br>50 |
| 5.  | Input/Output Addresses5                                                                                                    | 53                   |
| 6.  | Error Detection 5                                                                                                    | 53                   |
| 7.  | Verifying Motion5                                                                                                    | 54                   |
| 8.  | How to Use SCOL Language Instruction                                                                                                    | 58<br>59             |
| 9.  | Fieldbus System Signal Input/Output Function 6                                                                                                    | 50                   |
| 10. | Simple PLC Function (TCmini)       6         10.1. Bit Input (FieldBUS→TCmini)       6         10.2. Bit Output (TCmimi→FieldBUS)       6         10.3. Data Input (FieldBUS→TCmini)       * CCLink, EtherNet/IP, EtherCAT         only       6         10.4. Data Output (TCmini→FieldBUS)       * CCLink, EtherNet/IP, EtherCAT         6       10.4. Data Output (TCmini→FieldBUS)       * CCLink, EtherNet/IP, EtherCAT         6       6         10.4. Data Output (TCmini→FieldBUS)       * CCLink, EtherNet/IP, EtherCAT | 52<br>52<br>53<br>53 |
| 11. | Simple PLC Function (Sample Connection Example)                                                                                                    | ;4<br>;5<br>;9<br>72 |

#### 1. Operation Flow

The operation flow to enable the field bus interface is given below.

- \* When specifying the Field Bus during the purchase of the robot controller, read the step (2) Connecting with the master station and skip to step (4) Setting the master station and go to later steps.
- (1) Mounting the field bus ··· See Section 2 of this manual.

Mount the field bus you procured on the controller. Uncover the controller and perform the manual work. Before starting this work, be sure to turn the power off. When you already specified the field bus at order entry of the robot, the bus is factory-set. Make sure of it. To proceed with the next process, the controller should remain uncovered.

Ŷ

(2) Connecting with the master station ... See Section 2 of this manual.

Connect the field bus terminal on the controller side with the field bus cable connecting to the master station.

Û

(3) Setting the controller parameters ... See Section 3 of this manual, the operation manual and user parameter manual.

Turn on the controller power, edit the [U16 FIELD BUS] parameter contained in the user parameter (USER.PAR) file. When EtherNet/IP, EtherCAT, PROFINET and DeviceNet (512 points) communication is to be used, edit the parameter by using the field bus parameter (FIELDBUS.PAR) as well. The user parameter becomes operative after the power is turned off once, then on again.

Û

(4) Setting the master station ··· See Section 3 of this manual and the master station instruction manual.

Perform setting of the master station. The setting procedures differ with the master station to be used. Refer to the master station instruction manual you procured.

Û

(5) Confirming the operation ··· See Section 7 of this manual and the master station instruction manual.

The power is turned on in order of "First Field Bus master" and "Robot controller".

To make sure that the I/Os assigned to the robot controller can be operated properly, set ON the switch assigned from the master station and monitor the I/O status from the robot controller. Also, set ON the switch on the robot controller side and monitor the I/O state from the master station to make sure that the information can be transmitted legally.

If an error has generated, investigate the error information from the master station.

(6) Creating the robot program and verifying the control ... See Section 8 of this manual and the master language instruction manual.

Create the robot program, referring to the example of robot program creation and make sure that the I/Os on the field bus can be controlled, using the SCOL language.

Û

(7) Finish of the work

Now the work has finished.

#### 2. Hardware Structure

#### 2.1. Field Bus Printed Board Assembling Procedures to the KSL3000 Controller

Use the procedure below to install the field bus printed board into the robot controller.

- Turn off the 200 VAC power supplied to the robot controller from the primary side. To ensure safety, disconnect the power connector (ACIN).
- (2) Remove the top cover of the robot controller. The top cover is secured using a total of eight (8) countersunk screws (M3×10 black) with four screws on the side panel and four screws on the top panel of the robot controller. Use a screwdriver to remove the screws, and pull the cover towards the front to remove.

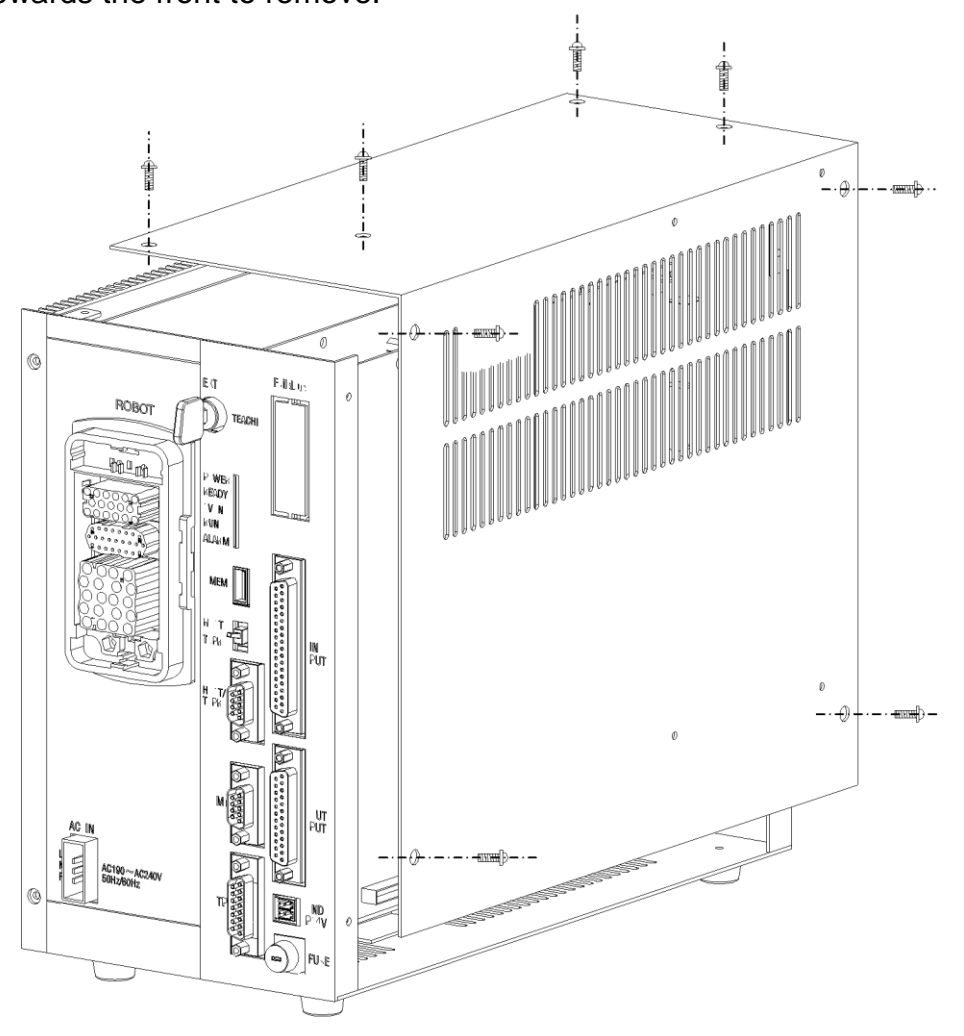

Fig. 5 Removing the KSL3000 Cover

(3) Remove the dummy connector plate (shown as the cross-hatched section in Fig. 6) on the rear panel of the robot controller.

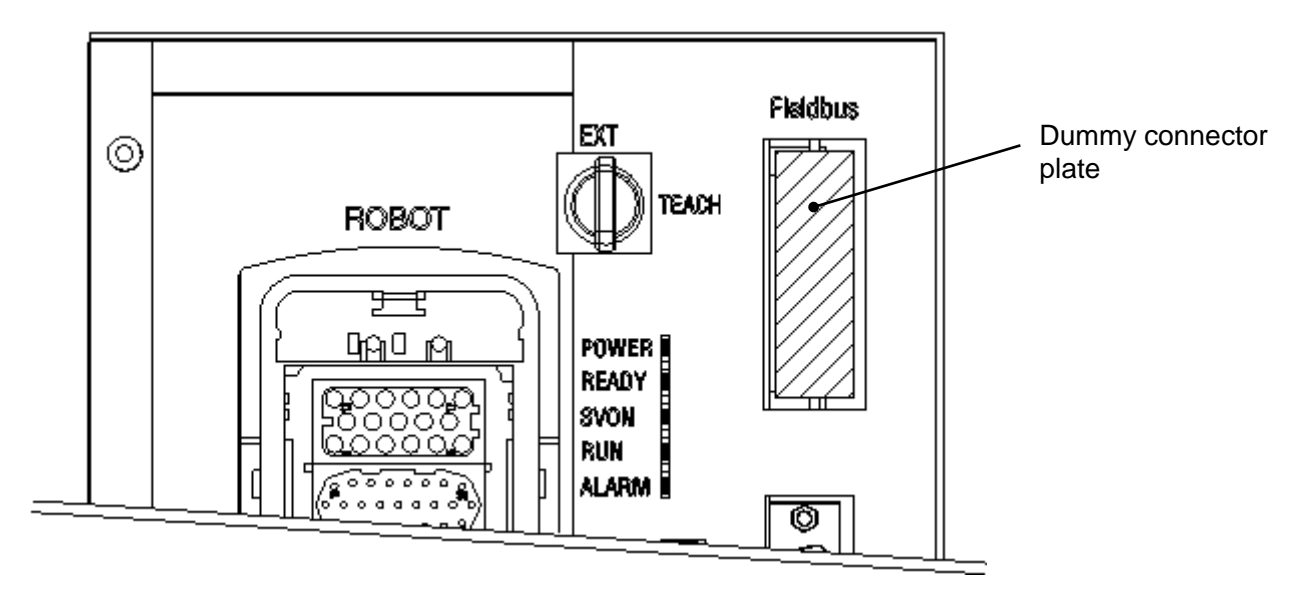

Fig. 6 KSL3000 Robot Controller Front Panel Top

- (4) Remove the mounting screws on the X8YX printed board.
- (5) Insert the field bus printed board into CN6 of the X8YX printed board.
- (6) Use the screws to secure the printed board in place.

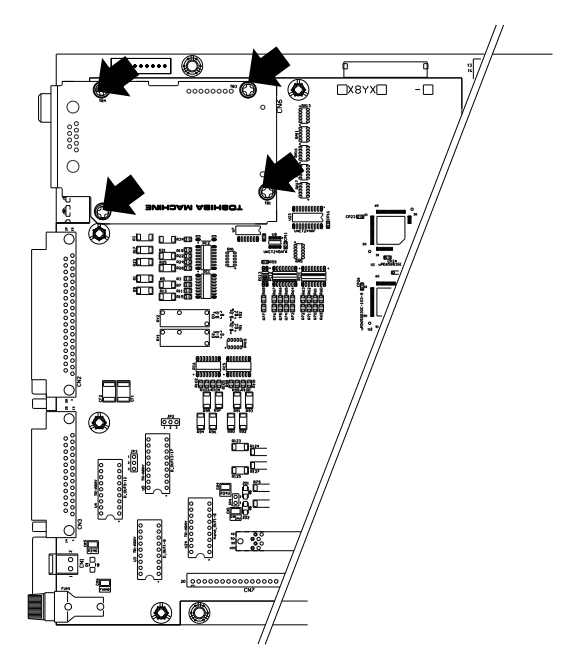

Fig. 7 KSL3000 Robot Controller Side Panel (After Installation of Field Bus Printed Board)

(7) Remount the cover onto the robot controller, and secure in place using the screws.

Reference: Fig. 8 shows the appearance after each type of field bus printed board is installed.

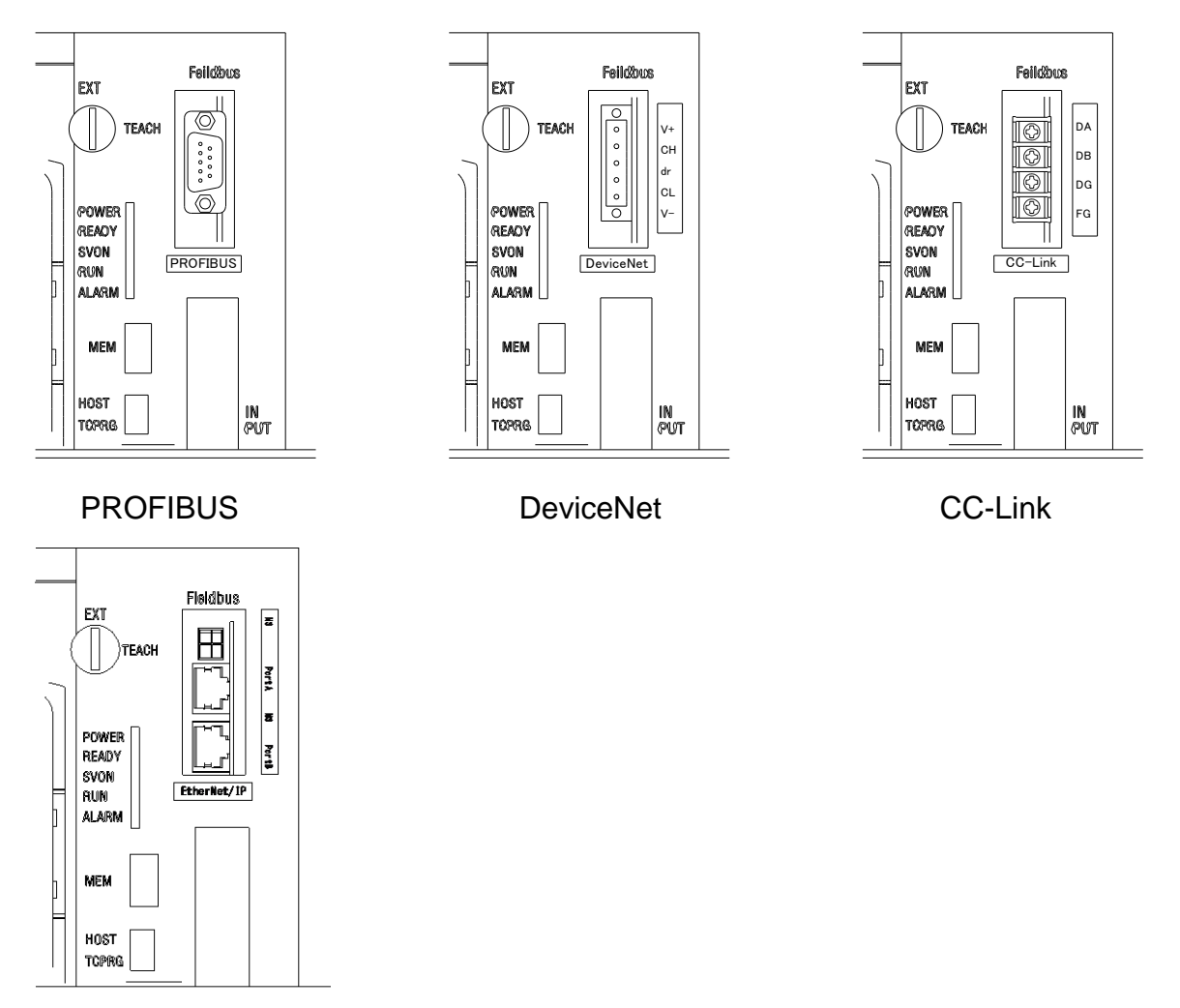

EtherNet/IP, EtherCAT, PROFINET

Fig. 8 KSL3000 Controller Front Panel (After Installation of Field Bus Printed Board)

#### 2.2. Connection

#### 2.2.1. Pin Array of Connector for Connecting External Equipment

The pin array of the Field bus connector in the controller panel is as shown below.

| Pin No. | Signal name  | Application                                         |  |
|---------|--------------|-----------------------------------------------------|--|
| Housing | SHIELD       | Connected to PE.                                    |  |
| 1       |              | Not connected.                                      |  |
| 2       |              | Not connected.                                      |  |
| 3       | RXD (B-Line) | Positive RxD/TxD according to RS485 specifications. |  |
| 4       | RST          | Request to send                                     |  |
| 5       | GND (V–)     | Isolated GND from RS485 side.                       |  |
| 6       | P5V (V+)     | Isolated P5V from RS485 side.                       |  |
| 7       |              | Not connected.                                      |  |
| 8       | TXD (A-Line) | Negative RxD/TxD according to RS485 specifications. |  |
| 9       |              | Not connected.                                      |  |

#### (a) PROFIBUS

Field bus connector: 9pin D\_SUB (female)

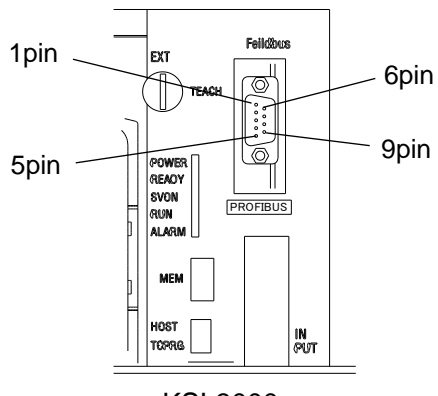

KSL3000

(b) DeviceNet

| Pin No. | Signal name | Application             |  |
|---------|-------------|-------------------------|--|
| 1       | 24G (V–)    | Negative supply voltage |  |
| 2       | CAN_L       | CAN_L bus line          |  |
| 3       | SHIELD      | Cable shield            |  |
| 4       | CAN_H       | CAN_H bus line          |  |
| 5       | P24V (V+)   | Positive supply voltage |  |

Field bus connector: 5.08 pluggable screw

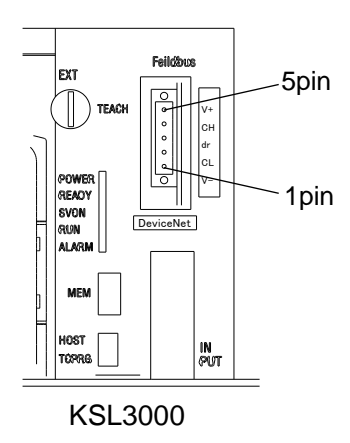

(c) CC-LINK

| Pin No. | Signal name | Application                |  |
|---------|-------------|----------------------------|--|
| 1       | DA          | DA Communication line (DA) |  |
| 2       | DB          | DB Communication line (DB) |  |
| 3       | DG          | Digital GND (DG)           |  |
| 4       | SHIELD      | Cable shield               |  |

Field bus connector: Terminal block

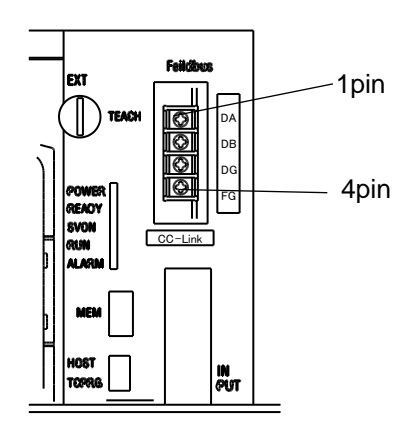

KSL3000

(d) EtherNet/IP

#### Common to Port1 and Port2

| Pin No. | Signal name | Application   |
|---------|-------------|---------------|
| 1       | TXD+        | Positive TxD  |
| 2       | TXD-        | Negative TxD  |
| 3       | RXD+        | Positive RxD  |
| 4       | —           | Not connected |
| 5       | —           | Not connected |
| 6       | RXD-        | Negative RxD  |
| 7       | _           | Not connected |
| 8       | —           | Not connected |

Field bus connector: RJ45 connector

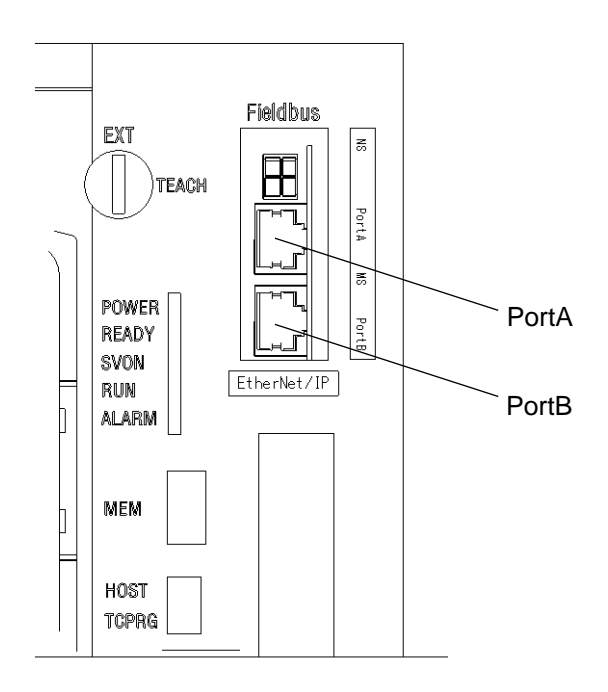

KSL3000 (Front)

(e) EtherCAT

| Common    | to | IN | and | OUT |
|-----------|----|----|-----|-----|
| 001111011 |    |    | ~   |     |

| Pin No. | Signal name | Application   |  |  |
|---------|-------------|---------------|--|--|
| 1       | TXD+        | Positive TxD  |  |  |
| 2       | TXD-        | Negative TxD  |  |  |
| 3       | RXD+        | Positive RxD  |  |  |
| 4       | —           | Not connected |  |  |
| 5       | —           | Not connected |  |  |
| 6       | RXD-        | Negative RxD  |  |  |
| 7       | _           | Not connected |  |  |
| 8       | _           | Not connected |  |  |

Field bus connector: RJ45 connector

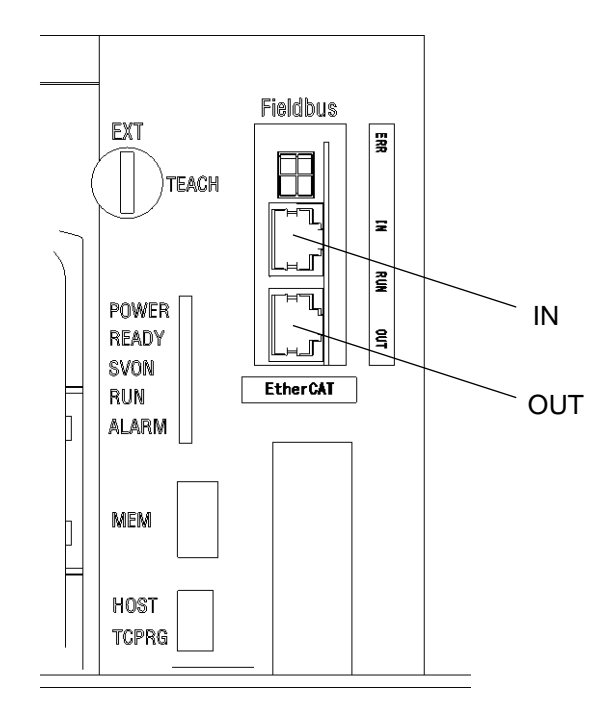

KSL3000 (Front)

#### (f) PROFINET

#### Common to IN and OUT

| Pin No. | Signal name | Application   |
|---------|-------------|---------------|
| 1       | TXD+        | Positive TxD  |
| 2       | TXD-        | Negative TxD  |
| 3       | RXD+        | Positive RxD  |
| 4       | _           | Not connected |
| 5       | _           | Not connected |
| 6       | RXD-        | Negative RxD  |
| 7       | _           | Not connected |
| 8       | _           | Not connected |

Field bus connector: RJ45 connector

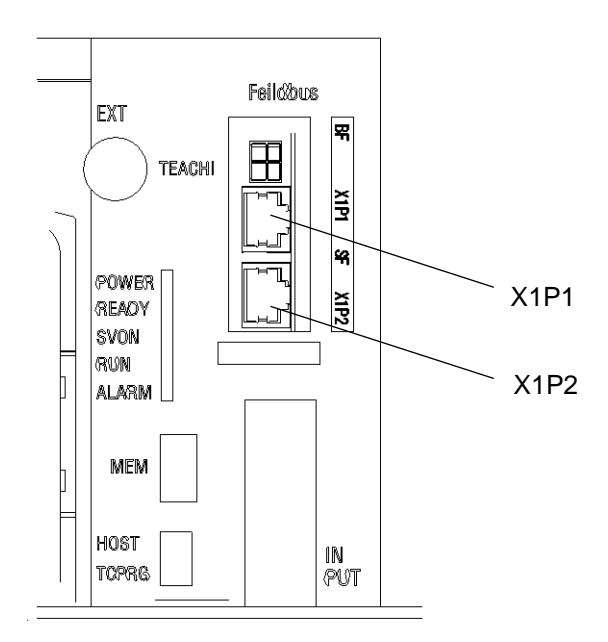

KSL3000 (Front)

#### 2.2.2. Connection

For the cable connecting the external equipment, use the recommended cable of the master sequencer (PLC) you use.

Use the following cable for the connector on the cable side.

| (a) | PROFIBUS    | : | XM2D-0901 made by OMRON            |
|-----|-------------|---|------------------------------------|
| (b) | DeviceNet   | : | MSTB2.5/5–STF-5.08 made by Phoenix |
| (C) | CC-Link     | : | V1.25-M3                           |
| (d) | EtherNet/IP | : | RJ45 connector Cat5                |
|     |             |   | shield cable (straight cable)      |
| (e) | EtherCAT    | : | RJ45 connector Cat5                |
|     |             |   | shield cable (straight cable)      |
| (f) | PROFINET    | : | RJ45 connector Cat5                |
|     |             |   | shield cable (straight cable)      |
|     |             |   |                                    |

#### 3. Field Bus Slave Module

#### 3.1. PROFIBUS Slave Module Specifications

# 3.1.1. PROFIBUS Specifications

| Field bus specifications | PROFIBUS                                                                                                    |
|--------------------------|----------------------------------------------------------------------------------------------------|
| Module name              | W8XOA                                                                                                    |
| Module type              | Slave                                                                                                    |
| Master device            | 16-bit little endian device (e.g., Siemens S7 315DP2)                                                           |
|                          | 16-bit big endian device                                                                                        |
| Node address             | The node address is specified by user parameter (1 to 125).                                                     |
| Baudrate                 | Automatic detection                                                                                             |
|                          | (9.6 kbps, 19.2 kbps, 45.45 kbps, 93.75 kbps, 187.5 kbps,<br>500 kbps, 1.5 Mbps, 3 Mbps, 6 Mbps, 12 Mbps)       |
| GSD file                 | Each device on the PROFIBUS network relates to the GSD file containing all required information on the devices. |
|                          | The GSD file is used to establish the network.                                                                  |
|                          | The basic settings can be made by loading this file.                                                            |
|                          | The GSD file is contained in the Instruction Manual CD.                                                         |
| Number of inputs         | 128 numbers (DIN301 to 364, DIN401 to 464)                                                                      |
| Number of outputs        | 128 numbers (DOUT301 to 364, DOUT401 to 464)                                                                    |

#### 3.1.2. Setting of PROFIBUS User Parameter

The PROFIBUS user parameter should be specified, using [U16] of the USER.PAR file. The contents of [U16] are shown below.

```
= (Type of field bus) (Node) (Baudrate) (Type of master)
```

| [U16] FIELD BUS<br>= 1 3 -1 0 |                  |                                                                                                    |
|-------------------------------|------------------|----------------------------------------------------------------------------------------------------|
| (Type of field bus)           | : Spe            | ecify the type of the field bus.                                                                                                    |
|                               | Spe<br>1         | ecify "1" for the PROFIBUS.                                                                                                    |
|                               | - i<br>1         | : PROFIBUS                                                                                                    |
| (Node) :                      | Spe              | ecify the node address of the field bus.                                                                                                    |
|                               | Tał<br>anv       | te careful precautions not to share the same address with other device in the same network.                                                              |
|                               | The              | e range of the set value differs with the type of the field                                                                                              |
|                               | -1               | : Without any field bus option (initial value)                                                                                                    |
| 0 te                          | o 127            | ' : Effective range of PROFIBUS node address                                                                                                    |
| (Baudrate) :                  | Spe              | ecify the baudrate.                                                                                                    |
|                               | PR<br>rob<br>not | OFIBUS baudrate is set from the master side. As the ot controller automatically detects it, the baudrate need be specified on the robot controller side. |
| (Type of master) :            | Spe              | ecify the type of the field bus master.                                                                                                    |
|                               | As               | the byte order (endian) differs with the master, specify the                                                                                             |
|                               | typ              | e according to the master. Set this parameter when                                                                                                    |
|                               | cor              | necting to a master where the order of the upper or lower                                                                                                |
|                               | byt              | es of the IO data that was input/output is different.                                                                                                    |
|                               | 0                |                                                                                                    |
|                               |                  | (DRM21 by Omron, A1SJH by MELSEC)                                                                                                    |
|                               |                  | (Example: $0x1234 \rightarrow 0x1234$ : No conversion)                                                                                                   |
|                               | 1                | : 16-bit little endian (S7 315DP2 made by Siemens)                                                                                                    |
|                               | -                | (Example: 0x1234→0x2143)                                                                                                    |
|                               | 2                | : 32-bit big endian                                                                                                    |
|                               |                  | (Example: 0x1234→0x3412)                                                                                                    |

- 3 : 32-bit little endian (Example: 0x1234→0x4321)
- Example setting : When the PROFIBUS is selected, the node address is 2 and Siemens's S7 315DP2 is used as the master module: [U16] FIELD BUS {Type / Node Addr / Speed / Byte Order} = 1 2 -1 1
- Example setting : When the field bus slave module is neglected: [U16] FIELD BUS {Type / Node Addr / Speed / Byte Order} = -1 -1 -1 -1

#### 3.2. DeviceNet Slave Module Specifications

#### 3.2.1. DeviceNet Specifications

| Fiel     | d bus specifications                                                                                                    | DeviceNet                                                                                                    |  |
|----------|----------------------------------------------------------------------------------------------------|----------------------------------------------------------------------------------------------------|--|
| Мо       | dule name                                                                                                    | W2XOA                                                                                                    |  |
| Мо       | dule type                                                                                                    | Slave                                                                                                    |  |
| Mas      | ster/scanner operation                                                                                                    | Not supported.                                                                                                    |  |
| Mas      | ster device                                                                                                    | 16-bit little endian device                                                                                                    |  |
|          |                                                                                                    | 16-bit big endian device (e.g., OMRON DRM21)                                                                                                    |  |
| Noc      | de address                                                                                                    | An exclusive node address is assigned to the DeviceNet on the network. The node address consists of 1 to 63, which is used to identify each node.                                                                                                    |  |
|          |                                                                                                    | The node address is specified by user parameter.                                                                                                    |  |
| Βαι      | udrate                                                                                                    | The baudrate is specified by user parameter.                                                                                                    |  |
|          |                                                                                                    | 0: 125 kbps 1: 250 kbps<br>2: 500 kbps                                                                                                    |  |
| EDS file |                                                                                                    | Each device on the DeviceNet network relates to<br>the EDS file containing all required information on<br>the devices.<br>The EDS file is used during network configuration.<br>The basic settings can be made by loading this file.<br>The EDS file is contained in the Instruction Manual<br><b>CD</b> .<br><b>The EDS files are contained in the Instruction</b> |  |
|          | Manual CD.<br>The EDS file for 128 points (TS3KDEV.EDS) a<br>the EDS file for 512 points (TS3KSDEV512.E)<br>are available. Use the appropriate one in<br>accordance with the controller setting. |                                                                                                    |  |
| Exp      | olicit message                                                                                                    | Not supported.                                                                                                    |  |
| I/O      | message                                                                                                    | Not supported.                                                                                                    |  |
| Pre      | defined                                                                                                    |                                                                                                    |  |
| Mas      | ster/SlaveConnectionSet                                                                                                    |                                                                                                    |  |
|          | Polling                                                                                                    | Supported.                                                                                                    |  |
|          | Bit strobe                                                                                                    | Supported.                                                                                                    |  |
|          | Cyclic                                                                                                    | Supported.                                                                                                    |  |
|          | Change of state                                                                                                    | Supported.                                                                                                    |  |

|     | Number of inputs         | 128 numbers  | (DIN301 to 364, DIN401 to 464)                                                                                                    |
|-----|--------------------------|--------------|----------------------------------------------------------------------------------------------------|
|     |                          | 512 numbers* | (DIN301 to DIN364,DIN401 to<br>DIN464, DIN501 to DIN564,DIN601<br>to DIN664, DIN701 to<br>DIN764,DIN801 to DIN864, DIN901<br>to DIN964 DIN1001 to DIN1064)                           |
| -   | Number of sutraits       | 100          |                                                                                                    |
|     | Number of outputs        | 128 numbers  | (DOUT301 to 364, DOUT401 to 464)                                                                                                    |
|     |                          | 512 numbers* | (DOUT301 to DOUT364, DOUT401<br>to DOUT464, DOUT501 to<br>DOUT564, DOUT601 to DOUT664,<br>DOUT701 to DOUT764, DOUT801<br>to DOUT864, DOUT901 to<br>DOUT964, DOUT1001 to<br>DOUT1064) |
| Sup | ported software versions | 128 points   |                                                                                                    |
|     |                          | Main part:   | All versions                                                                                                    |
|     |                          | PLC part:    | All versions                                                                                                    |
|     |                          | 512 points*  |                                                                                                    |
|     |                          | Main part:   | X8GCAS-15A or later                                                                                                    |
|     |                          | PLC part:    | X8YCC-09A or later                                                                                                    |

\* FIELDBUS.PAR needs to be changed to set the number of I/O points to 512. For details, refer to "3.2.2 Setting of DeviceNet User Parameter".

#### 3.2.2. Setting of DeviceNet User Parameter

The DeviceNet user parameter should be specified, using [U16] of the USER.PAR file. The contents of [U16] are shown below.

#### = (Type of field bus) (Node) (Baudrate) (Type of master)

```
[U16] FIELD BUS
= 37 1 2 1
```

| (Type of field bus) : | Specify the type of the field bus.                |
|-----------------------|---------------------------------------------------|
|                       | Specify "37" for the DeviceNet.                   |
|                       | -1 : Without any field bus option (initial value) |
|                       | 37 : DeviceNet                                    |
| (Node) :              | Specify the node address of the field bus.        |
| · · · ·               |                                                   |

|                    | Take careful precautions not to share the same address with     |
|--------------------|-----------------------------------------------------------------|
|                    | any other device in the same network. The range of the set      |
|                    | value differs with the type of the field bus.                   |
|                    | -1 : Without any field bus option (initial value)               |
| 0 t                | o 63 : DeviceNet                                                |
| (Baudrate)         | : Specify the baudrate according to the master baudrate.        |
|                    | 0 :125 kbps                                                     |
|                    | 1 : 250 kbps                                                    |
|                    | 2 : 500 kbps                                                    |
| (Type of master)   | : Specify the type of the field bus master.                     |
|                    | As the byte order (endian) differs with the master, specify the |
|                    | type according to the master.                                   |
|                    | 0 : 16-bit big endian (DRM21 made by OMRON)                     |
|                    | 1 : 16-bit little endian                                        |
|                    | 2 : 32-bit big endian                                           |
|                    | 3 : 32-bit little endian                                        |
| Example setting 1: | When the DeviceNet is selected, the node address is 2, the      |
|                    | baudrate is 125 kbps and OMRON DRM21 is used as the             |
|                    | master module:                                                  |
|                    | [U16] FIELD BUS                                                 |
|                    | {Type / Node Addr / Speed / Byte Order}                         |
|                    | = 37 2 0 0                                                      |
| Example cotting 2: | When the field bus slave module is perfected:                   |
| Example setting 2. |                                                                 |
|                    | [UTU] THEED BUS                                                 |
|                    | $\{1, y \in I \}$                                               |
|                    |                                                                 |

KSL3000 Field Bus Function Manual

#### 3.2.3. Setting of DeviceNet Field Bus Parameter

To set the number of I/O points used for DeviceNet, use item [F04] in the FIELDBUS.PAR file.

The syntax for [F04] is as follows.

#### = (Number of I/O points)

```
[F04] DEVICENET I/O SIZE
{0:16byte 1:64byte}
= 0
```

(Number of I/O points): Set the number of I/O points used for DeviceNet. 0: 128 points each for input and output (16 bytes) 1: 512 points each for input and output (64 bytes)

Setting example 1: Using DeviceNet with 512 I/O points [F04] DEVICENET I/O SIZE {0:16byte 1:64byte} = 1

#### 3.3. CC-Link Slave Module Specifications

#### 3.3.1. CC-Link Specifications

| Field bus specifications | CC-Link Version 1.10                                       |                          |             |  |
|--------------------------|------------------------------------------------------------|--------------------------|-------------|--|
| Module name              | W1XOA                                                      | W1XOA                    |             |  |
| Module type              | Remote device                                              |                          |             |  |
| Master device            | 16-bit little endia                                        | an device                |             |  |
|                          | 16-bit big endian device (e.g., MELSEC A1SJH)              |                          |             |  |
| Node address             | The node address is specified by user parameter (1 to 64). |                          |             |  |
| Baudrate                 | The baudrate is specified by user parameter.               |                          |             |  |
|                          | 0: 156 kbps<br>3: 5 Mbps                                   | 1: 625 bps<br>4: 10 Mbps | 2: 2.5 Mbps |  |
| No. of occupied stations | Four (4) stations                                          |                          |             |  |
| Number of inputs         | 128 numbers (DIN301 to 364, DIN401 to 464) *               |                          |             |  |
| Number of outputs        | 128 numbers (DOUT301 to 364, DOUT401 to 464) *             |                          |             |  |

\* Due to the CC-Link specifications, the last two I/O terminals of 128 numbers are designed to be used for the system; and are not applicable to users.

For setting of CC-Link, select "four occupied stations" and "remote device".

#### 3.3.2. Setting of CC-Link User Parameter

The CC-Link user parameter should be specified, using [U16] of the USER.PAR file. The contents of [U16] are shown below.

| = (Type of field bus) (No | ode) (Baudrate) | (Type of master) |
|---------------------------|-----------------|------------------|
|---------------------------|-----------------|------------------|

| [U | 16] I | FIEL | DΒ | US |  |  |  |
|----|-------|------|----|----|--|--|--|
| =  | -1    | -1   | 0  | 0  |  |  |  |
|    |       |      |    |    |  |  |  |

| (Type of field bus | s) :S | Speci | fy the type of the field bus.                               |
|--------------------|-------|-------|-------------------------------------------------------------|
|                    |       | -1    | : Without any field bus option (initial value)              |
|                    |       | 144   | : CC-Link                                                   |
| (Node)             | :     | Spe   | cify the node address of the field bus.                     |
|                    |       | Tak   | e careful precautions not to share the same address with    |
|                    |       | any   | other device in the same network.                           |
|                    |       | The   | range of the set value differs with the type of the field   |
|                    |       | bus.  |                                                             |
|                    |       | -1    | : Without any field bus option (initial value)              |
|                    | 1 to  | 64    | : CC-Link                                                   |
| (Baudrate)         | :     | Spe   | cify the baudrate according to the master baudrate.         |
|                    |       | Spe   | cify the CC-Link baudrate                                   |
|                    |       | 0     | : 156 kbps                                                  |
|                    |       | 1     | : 625 kbps                                                  |
|                    |       | 2     | : 2.5 Mbps                                                  |
|                    |       | 3     | : 5 Mbps                                                    |
|                    |       | 4     | : 10 Mbps                                                   |
| (Type of master)   | :     | Spe   | cify the type of the field bus master.                      |
|                    |       | As t  | he byte order (endian) differs with the master, specify the |
|                    |       | type  | according to the master.                                    |
|                    |       | 0     | : 16-bit big endian (A1SJH made by MELSEC)                  |
|                    |       | 1     | : 16-bit little endian                                      |
|                    |       | 2     | : 32-bit big endian                                         |
|                    |       | 3     | : 32-bit little endian                                      |

Example setting : When the CC-Link is selected, the node address is 2, the baudrate is 156 kbps and MELSEC's A1SJH is used as the master module: [U16] FIELD BUS {Type / Node Addr / Speed / Byte Order} = 144 2 0 0 Example setting : When the field bus slave module is neglected:

[U16] FIELD BUS {Type / Node Addr / Speed / Byte Order} = -1 -1 -1 -1

#### 3.4. EtherNet/IP Slave Module

#### 3.4.1. EtherNet/IP Specifications

| Field bus<br>specifications | EtherNet/IP                                               |
|-----------------------------|-----------------------------------------------------------|
| Module name                 | W9XO                                                      |
| Module type                 | Scanner                                                   |
| Master device               | 16-bit little endian device                               |
|                             | 16-bit big endian device                                  |
|                             | (e.g., KV-5500 made by Keyence)                           |
| Node address                | Not used.                                                 |
|                             | Specify 0 as the node address of user parameter.          |
| EDS file                    | Each device on the EtherNet/IP network relates to the EDS |
|                             | file containing all required information on the devices.  |
|                             | The EDS file is used during network configuration.        |
|                             | The basic settings can be made by loading this file.      |
|                             | The EDS file is contained in the Instruction Manual CD.   |
| Number of inputs            | 128 numbers (DIN301 to DIN364, DIN401 to DIN464)          |
| Number of outputs           | 128 numbers (DOUT301 to DOUT364, DOUT401 to               |
|                             | DOUT464)                                                  |
| Software version            | Main part: X8GCAS-12A or later                            |
|                             | PLC part: X8YCC-06B (I/O function only)                   |
|                             | X8YCC-07A or later                                        |

#### 3.4.2. EtherNet/IP LED indication

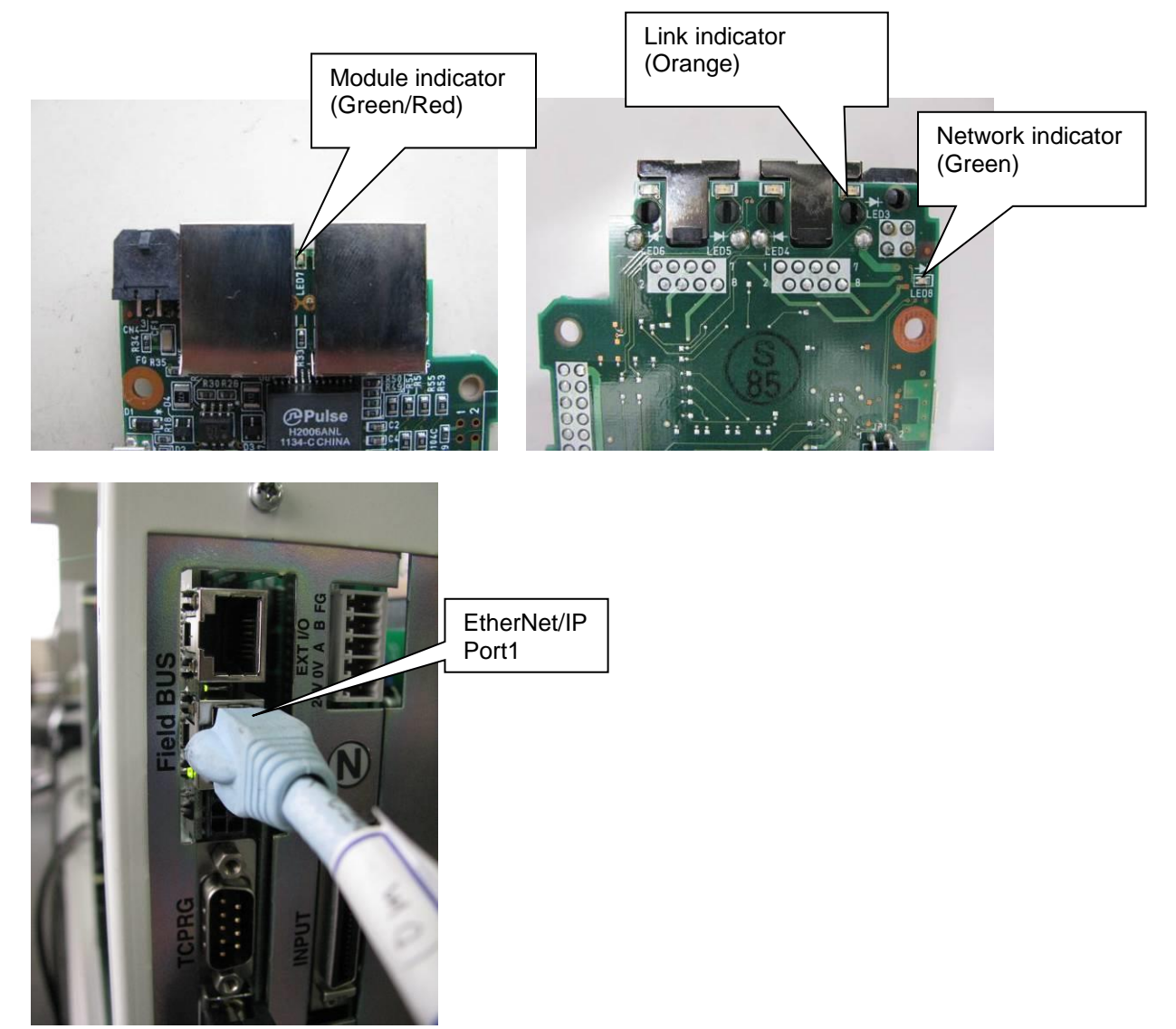

Module status indicator

- OFF
- power off Green lighting device operation
- Green blinking standby
- Red lighting major fault
- Red blinking minor fault
- Red/Green alternate blinking self-test

Network status indicator

- OFF power off
- Green lighting connect
- Green blinking No connect

#### Link status

Orange blinking Link •

#### 3.4.3. Setting of EtherNet/IP User Parameter

The EtherNet/IP user parameter should be specified, using [U16] of USER.PAR file. The contents of [U16] are shown below.

```
= (Type of field bus) (Node) (Baudrate) (Type of master)
```

| [U1 | 6]F | IEL | DBUS |  |
|-----|-----|-----|------|--|
| = 3 | 0   | 0   | 1    |  |

| (Type of field bus) | : Specify the type of the field bus.                            |
|---------------------|-----------------------------------------------------------------|
|                     | Specify "3" for EtherNet/IP.                                    |
|                     | -1 : Without any field bus option (initial value)               |
|                     | 3 : EtherNet/IP                                                 |
| (Node)              | : Not used for EtherNet/IP. Specify "0".                        |
|                     | -1 : Without any field bus option (initial value)               |
|                     | 0 : EtherNet/IP                                                 |
| (Baudrate)          | : Not used for EtherNet/IP. Specify "0".                        |
|                     | 0 : EtherNet/IP                                                 |
| (Type of master)    | : Specify the type of the field bus master.                     |
|                     | As the byte order (endian) differs with the master, specify the |
|                     | type according to the master.                                   |
|                     | 0 : 16-bit big endian                                           |
|                     | 1 : 16-bit little endian (KV-5500 made by Keyence)              |
|                     | 2 : 32-bit big endian                                           |
|                     | 3 : 32-bit little endian                                        |
| Example setting 1:  | When the EtherNet/IP is selected and KV-5500 made by            |
|                     | Keyence is used as the master module:                           |
|                     | [U16] FIELDBUS                                                  |
|                     | {Type / Node Addr / Speed / Byte Order}                         |
|                     | = 3 0 0 1                                                       |
| Example setting 4   | :When the field bus slave module is neglected:                  |
|                     | [U16] FIELDBUS                                                  |
|                     | {Type / Node Addr / Speed / Byte Order}                         |
|                     | <b>-</b> -1 -1 -1                                               |

#### 3.4.4. Setting of EtherNet/IP Field Bus Parameter

The EtherNet/IP field bus parameter should be specified, using [F01] of the FIELDBUS.PAR file. The contents of [F01] are shown below.

| = | (IP address)  |
|---|---------------|
| = | (Subnet mask) |
| = | (Gateway)     |

| [F01] ETHERNET/IP SETTING |  |
|---------------------------|--|
| {IPAdress}                |  |
| = 192.168.0.0             |  |
| {Net Mask}                |  |
| = 255.255.255.0           |  |
| {GateWay}                 |  |
| = 0.0.0.0                 |  |
|                           |  |

(IP address) : Specify the IP address of EtherNet/IP itself.

(Subnet mask) : Specify the subnet mask to be connected.

(Gateway) : Specify the default gateway address.

Example setting 1: When the EtherNet/IP is selected and KV-5500 is set as the followings: IP address: 192.168.10.1 Subnet mask: 255.255.255.0 Gateway: 0.0.0 : [F01] ETHERNET/IP SETTING {IPAdress} = 192.168.10.2 {Net Mask} = 255.255.255.0 {GateWay}

= 0.0.0.0

#### 3.4.5. Verifying EtherNet/IP Setting

When the EtherNet/IP board is mounted, the board setting information can be confirmed in the utility mode. For detailed operation of the utility mode, see the operation manual provided separately. Follow the procedures shown below. (Confirm the field bus parameter setting and the board setting.)

Press the UTILITY key provided on the teach pendant, and the utility mode is selected and the system calls the following screen on the display.

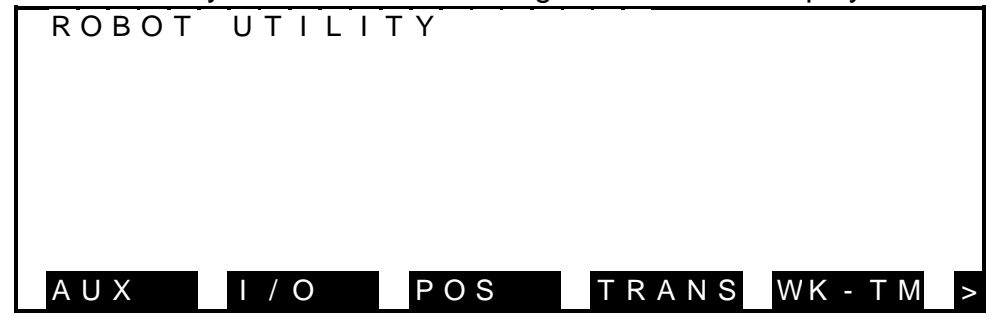

Press the NEXT key on the teach pendant twice. The system calls the following screen on the display.

| ROBOT     | UTILII | ΓY    |     |      |   |
|-----------|--------|-------|-----|------|---|
| P L C — M | MEMOR  | ZEROP | VER | CONV | > |

Press the F4 key (VER) on the teach pendant, and the version information display appears. If the F-ETH is not shown, an optional board other than the EtherNet/IP board may be mounted on the robot controller.

| Т | S | 3 | 0 | 0 | 0 |   |   | S | Υ | S | Т | Е | Μ |   | V | Е | R | S | Ι | 0 | Ν |   |   |   |   |   |   |   |   |   |   |
|---|---|---|---|---|---|---|---|---|---|---|---|---|---|---|---|---|---|---|---|---|---|---|---|---|---|---|---|---|---|---|---|
| Х | L | В | С | - | 0 | 3 | D |   |   |   | 2 | 0 | 1 | 4 | - | 1 | 1 | - | 2 | 2 |   | 1 | 2 | : | 0 | 0 |   | F | F | F | F |
| Х | 8 | G | С | А | S | - | 1 | 0 | F |   | 2 | 0 | 1 | 4 | - | 1 | 1 | - | 2 | 2 |   | 1 | 2 | : | 0 | 0 |   | F | F | F | F |
| Х | 8 | G | С | С | - | 0 | 5 | В |   |   | 2 | 0 | 1 | 4 | - | 1 | 1 | - | 2 | 2 |   | 1 | 2 | : | 0 | 0 |   | F | F | F | F |
|   |   |   |   |   |   |   |   |   |   |   |   |   |   |   |   |   |   |   |   |   |   |   |   |   |   |   |   |   |   |   |   |
|   |   |   |   |   |   |   |   |   |   |   |   |   |   |   |   |   |   |   |   |   |   |   |   |   |   |   |   |   |   |   |   |
|   |   |   |   |   |   |   |   |   |   |   |   |   |   |   |   |   |   |   |   |   |   |   |   |   |   |   |   |   |   |   |   |
|   | S | Y | S |   |   |   | R | 0 | В | 0 | Т |   | S | Ε | Q |   |   |   | А | Μ | Ρ |   |   |   | F | - | Е | Т | Η |   |   |

Press the F5 key (F-ETH) on the teach pendant, and the EtherNet/IP information display appears.

| Е | t | h | е | r | Ν | е | t | / | I | Ρ |   | I | Ν | F | 0 | R | Μ | A | Т | I | 0 | N |   |   |   |   |   |    |   |
|---|---|---|---|---|---|---|---|---|---|---|---|---|---|---|---|---|---|---|---|---|---|---|---|---|---|---|---|----|---|
| 1 | Ρ |   | A | d | r | е | s | s |   |   |   |   |   |   | : |   |   | 0 |   |   |   | 0 |   |   |   | 0 |   |    | 0 |
| S | u | b | Ν | е | t |   | Μ | а | s | k |   |   |   |   | : |   |   | 0 |   |   |   | 0 |   |   |   | 0 |   |    | 0 |
| D | е | f | а | u | Ι | t |   | G | а | t | е | w | а | у | : |   |   | 0 |   |   |   | 0 |   |   |   | 0 |   |    | 0 |
| D | е | v | i | С | е |   | Ν | а | m | е |   |   |   |   | : | W | 9 | Х | 0 |   |   |   |   |   |   |   |   |    |   |
| Μ | а | С |   | А | d | d | r | е | s | s |   |   |   |   | : | 0 | 0 | 0 | 0 | 0 | 0 | : | 0 | 0 | 0 | 0 | 0 | 0  |   |
|   | S | Υ | S |   |   |   | R | 0 | В | 0 | Т |   | S | Ε | Q |   |   |   | А | Μ | Ρ |   |   |   | F | - | Е | ΤН |   |

| IP Address     | : IP address of the EtherNet/IP board itself described in   |
|----------------|-------------------------------------------------------------|
|                | "FIELDBUS.PAR" [F01].                                       |
| SubNet Mask    | : Network subnet mask described in "FIELDBUS.PAR" [F01]     |
| Default Getway | : Default gateway address described in "FIELDBUS.PAR" [F01] |
| Device Name    | : Device name specified for the EtherNet/IP board itself    |
|                | * "W9XO" is specified.                                      |
| Mac Address    | : MAC address of the EtherNet/IP board itself               |

#### 3.5. EtherCAT slave module

#### 3.5.1. EtherCAT specifications

| Field bus      | EtherCAT                                                        |
|----------------|-----------------------------------------------------------------|
| specifications |                                                                 |
| Module name    | W9XO                                                            |
| Module type    | Slave                                                           |
| Master device  | 16-bit little endian device                                     |
|                | 16-bit big endian device                                        |
|                | (e.g., NJ-301 made by OMRON)                                    |
| Node address   | The value is changed by an upper sequencer.                     |
|                | When a sequencer made by OMRON (NJ series) is used,             |
|                | specify 1 as the node address of user parameter.                |
| xml file       | Each device on the EtherCAT network relates to the xml file     |
|                | containing all required information on the devices.             |
|                | The xml file is used during network configuration.              |
|                | The basic settings can be made by loading this file.            |
|                | The xml file is contained in the Instruction Manual CD.         |
| Number of      | 128 numbers (DIN301 to DIN364, DIN401 to DIN464)                |
| inputs         |                                                                 |
| Number of      | 128 numbers (DOUT301 to DOUT364, DOUT401 to DOUT464)            |
| outputs        |                                                                 |
| Support        | Conformance Test Tool 1.20.80.0 / EtherCAT State Machine /      |
| function       | Indicator and Labeling / CoE Mailbox Protocol                   |
|                | CiA402 Profile(Not support) / Distributed Clocks(Not support) / |
|                | Semi Device Profile(Not support) / Explicit Device ID(Not       |
|                | support)                                                        |
| Software       | Main part: X8GCAS-13A or later                                  |
| version        | PLC part: X8YCC-07A or later                                    |
\*This series is compatible with EtherCAT.

#### **Registered trademark**

EtherCAT®, licensed by Beckhoff Automation GmbH based in Germany, is a patented technology and a registered trademark.

#### Reference

- ETG.1000.5 EtherCAT Specifications Part5 Application Layer Service Definition
- ETG.1000.6 EtherCAT Specifications Part6 Application Layer Protocol Specifications
- ETG.1300 Indicator and Labeling Specification
- ETG.6010 Implementation Directive for CiA402
- ETG.9001 EtherCAT Marking Rules

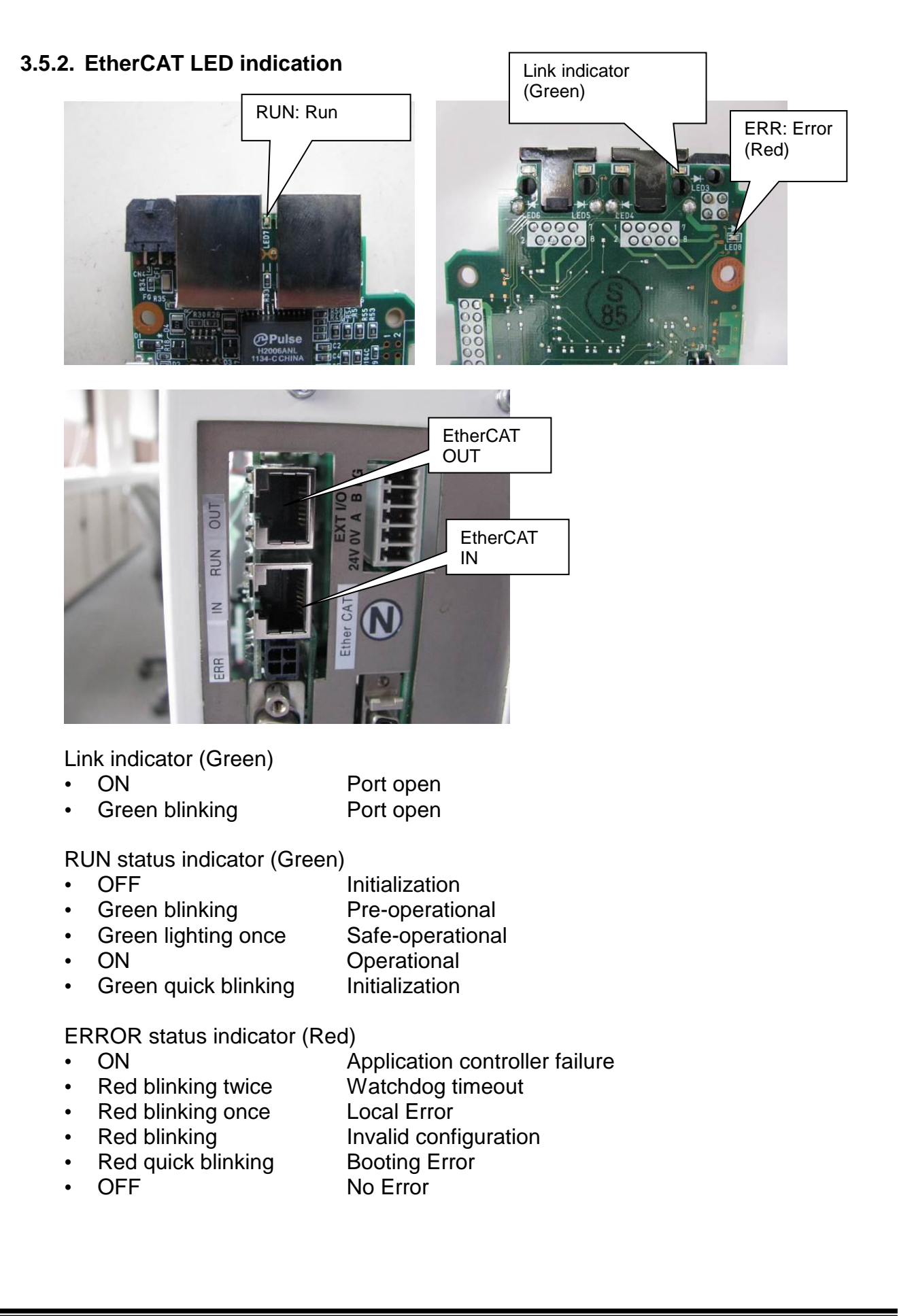

# 3.5.3. Setting of EtherCAT User Parameter

The EtherCAT user parameter should be specified, using [U16] of the USER.PAR file. The contents of [U16] are shown below.

# = (Type of field bus) (Node) (Baudrate) (Type of master)

| [U16]FIELDB<br>= 4 0 0 1 | US                                                                                                    |
|--------------------------|----------------------------------------------------------------------------------------------------|
| (Type of field bus)      | <ul> <li>Specify the type of the field bus.</li> <li>Specify "4" for EtherCAT/IP.</li> <li>-1 : Without any field bus option (initial value)</li> <li>4 : EtherCAT</li> </ul>                                                                                                    |
| (Node)                   | <ul> <li>Not used for EtherCAT. Specify "0".</li> <li>-1 : Without any field bus option (initial value)</li> <li>0 : EtherCAT</li> </ul>                                                                                                    |
| (Baudrate)               | : Not used for EtherCAT. Specify "0".<br>0 : EtherCAT                                                                                                    |
| (Type of master)         | <ul> <li>Specify the type of the field bus master.</li> <li>As the byte order (endian) differs with the master, specify the type according to the master</li> <li>0 : 16-bit big endian</li> <li>1 : 16-bit little endian (NJ series made by OMRON)</li> <li>2 : 32-bit big endian</li> <li>3 : 32-bit little endian</li> </ul> |
| Example setting 1:       | When the EtherCAT is selected and NJ series made by<br>OMRON is used as the master module:<br>[U16] FIELDBUS<br>{Type / Node Addr / Speed / Byte Order}<br>= 4 0 0 1                                                                                                    |
| Example setting 4:       | When the field bus slave module is neglected:<br>[U16] FIELDBUS<br>{Type / Node Addr / Speed / Byte Order}<br>= -1 -1 -1 -1                                                                                                    |

# 3.5.4. Setting of EtherCAT Field Bus Parameter

The EtherCAT field bus parameter should be specified, using [F02] of the FIELDBUS.PAR file.

The contents of [F02] are shown below.

= (Node address)

```
[F02] EtherCAT SETTING
{0: DISABLE, 1-255: ENABLE}
= 0
```

(Node address) : Specify the node address of the EtherCAT itself.

# 3.5.5. Verifying EtherCAT Setting

When the EtherCAT board is mounted, the board setting information can be confirmed in the utility mode. For detailed operation of the utility mode, see the operation manual provided separately. Follow the procedures shown below. (Confirm the field bus parameter setting and the board setting.)

Press the UTILITY key provided on the teach pendant, and the utility mode is selected and the system calls the following screen on the display.

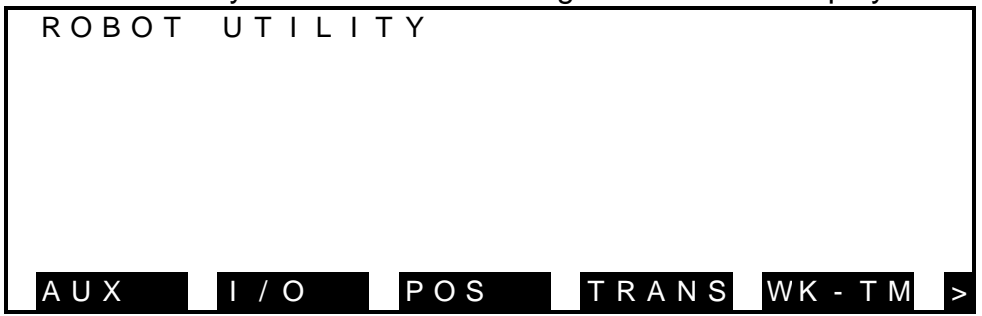

Press the NEXT key on the teach pendant twice. The system calls the following screen on the display.

|       | 1 7    |       |     |      |   |
|-------|--------|-------|-----|------|---|
| ROBOT | UTILII | ΓΥ    |     |      |   |
|       |        |       |     |      |   |
|       |        |       |     |      |   |
|       |        |       |     |      |   |
|       |        |       |     |      |   |
|       |        |       |     |      |   |
|       |        |       |     |      |   |
| PLC—M | MEMOR  | ZEROP | VER | CONV | > |
|       |        |       |     |      |   |

Press the F4 key (VER) on the teach pendant, and the version information display appears.

If the F-CAT is not shown, an optional board other than the EtherCAT board may be mounted on the robot controller.

| ROI   | 10<br>5B               | D       | S     |
|-------|------------------------|---------|-------|
| ROB   | - 1 0 F<br>0 5 B       | 3 D     | SY    |
| D T S | 2 0 1<br>2 0 1         | 201     | ЗΤΕΜ  |
| EQ    | 4 - 1<br>4 - 1         | 4 - 1   | I VE  |
| AMP   | 1 - 2 2<br>1 - 2 2     | 1 - 2 2 | RSION |
| F - C | 1 2 : 0 0<br>1 2 : 0 0 | 12:00   |       |
| АТ    | F F F F<br>F F F F     | FFFF    |       |

Press the F5 key (F-CAT) on the teach pendant, and the EtherCAT information display appears.

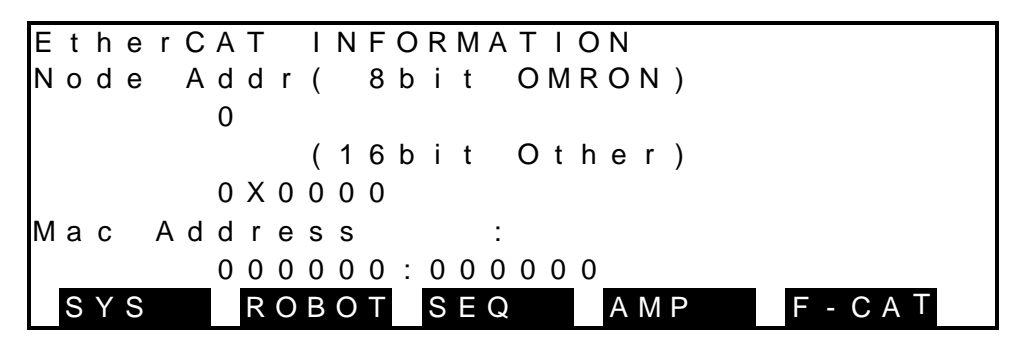

Node Addr : Node address of the EtherCAT board itself described in "FIELDBUS.PAR" [F02]

Mac Address : MAC address of the EtherCAT board itself

# 3.6. PROFINET slave module

# 3.6.1. PROFINET specifications

| Field bus specifications | PROFINET                                       |
|--------------------------|------------------------------------------------|
| Module name              | W9XO                                           |
| Module type              | IO-device                                      |
| Master device            | 16-bit little endian device                    |
|                          | 16-bit big endian device                       |
|                          | (e.g., SIMATIC S7-1200 made by Siemens K.K.)   |
| Node address             | Not used.                                      |
|                          | Specify 0 as the node address of user          |
|                          | parameter.                                     |
| GSDML file               | Each device on the PROFINET network relates    |
|                          | to the GSDML file containing all required      |
|                          | information on the devices.                    |
|                          | The GSDML file is used during network          |
|                          | configuration.                                 |
|                          | The basic settings can be made by loading this |
|                          | file.                                          |
|                          | The GSDML file is contained in the Instruction |
|                          | Manual CD.                                     |
| Number of inputs         | 128 numbers (DIN301 to DIN364, DIN401 to       |
|                          | DIN464)                                        |
| Number of outputs        | 128 numbers (DOUT301 to DOUT364,               |
|                          | DOUT401 to DOUT464)                            |
| Software version         | Main part: X8GCAS-14A or later                 |
|                          | PLC part: X8YCC-08A or later                   |

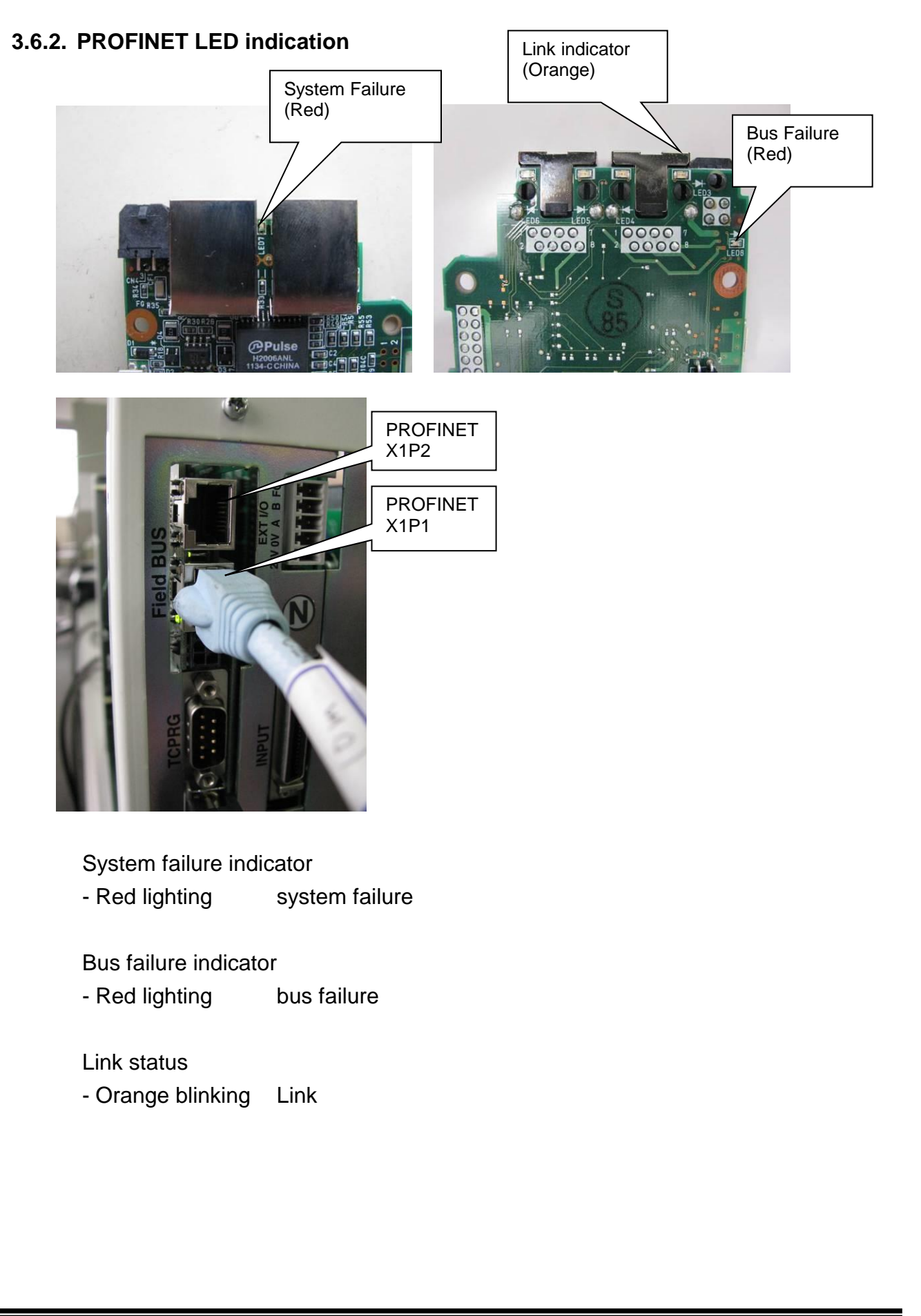

# 3.6.3. Setting of PROFINET User Parameter

The PROFINET user parameter should be specified, using [U16] of the USER.PAR file.

The contents of [U16] are shown below.

= (Type of field bus) (Node) (Baudrate) (Type of master)

|     | [U16] FIELD      | BUS                                                            |
|-----|------------------|----------------------------------------------------------------|
|     | = 5 0 0          | 1                                                              |
|     |                  |                                                                |
| (Ty | pe of field bus) | : Specify the type of the field bus.                           |
|     |                  | Specify "5" for PROFINET.                                      |
|     |                  | -1 : Without any field bus option (initial value)              |
|     |                  | 5 : PROFINET                                                   |
| (No | ode)             | : Not used for PROFINET. Specify "0."                          |
|     |                  | -1 : Without any field bus option (initial value)              |
|     |                  | 0 : PROFINET                                                   |
| (Ba | udrate)          | : Not used for PROFINET. Specify "0."                          |
|     |                  | 0 : PROFINET                                                   |
| (Ty | pe of master)    | : Specify the type of the field bus master.                    |
|     |                  | As the bit order (endian) differs with the master, specify the |
|     |                  | type according to the master.                                  |
|     |                  | 0 : 16-bit big endian                                          |
|     |                  | 1 : 16-bit little endian (SIMATIC S7-1200 made by              |
|     |                  | Siemens K.K.)                                                  |
|     |                  | 2 : 32-bit big endian                                          |
|     |                  | 3 : 32-bit little endian                                       |
| Exa | ample setting 1: | When PROFINET is selected and SIMATIC S7-1200 made by          |
|     | 1 0              | Siemens K.K. is used as the master module:                     |
|     |                  | [U16] FIELDBUS                                                 |
|     |                  | {type / Node Addr / Speed / Byte Order}                        |
|     |                  | = 5 0 0 1                                                      |
| Exa | ample setting 2: | When the field bus slave module is neglected:                  |
|     | 1 0              | [U16] FIELDBUS                                                 |
|     |                  | {type / Node Addr / Speed / Byte Order}                        |
|     |                  | = -1 -1 -1 -1                                                  |

1

### 3.6.4. Setting of PROFINET field bus parameter

The PROFINET field bus parameter should be specified, using [F01] of the FIELDBUS.PAR file. The contents of [F03] are shown below.

- = (Device name)
- = (IP address)
- = (Subnet mask)
- = (Gateway)

[F03] PROFINET SETTING
{Device Name}
= "?????"
{IPAdress}
= 192.168.0.0
{Net Mask}
= 255.255.255.0
{GateWay}
= 0.0.0

| (Device name)     | : Specify the device name using up to 15 characters.      |
|-------------------|-----------------------------------------------------------|
| (IP address)      | : Specify the IP address of EtherNet/IP itself.           |
| (Subnet mask)     | : Specify the subnet mask of the network to be connected. |
| (Gateway)         | : Specify the default gateway address.                    |
| Example setting 1 | : When PROFINET is selected and SIMATIC S7-1200 made by   |
|                   | Siemens K.K. is set as follows:                           |
|                   | IP address: 192.168.10.1                                  |
|                   | Subnet mask: 255.255.255.0                                |
|                   | Gateway: 0.0.0.0                                          |
|                   | [F03] PROFINET SETTING                                    |
|                   | {Device Name}                                             |
|                   | = "W9XO"                                                  |
|                   | {IPAdress}                                                |
|                   | = 192.168.10.2                                            |
|                   | {Net Mask}                                                |
|                   | = 255.255.255.0                                           |
|                   | {GateWay}                                                 |
|                   | = 0.0.0.0                                                 |

# 3.6.5. Verifying PROFINET setting

When the PROFINET board is mounted, the board setting information can be confirmed in the utility mode. For detailed operation of the utility mode, see the Operation Manual provided separately. The procedures are shown below. (Confirm the field bus parameter setting and the board setting.)

Press the UTILITY key provided on the teach pendant, and the utility mode is selected and the system calls the following screen on the display.

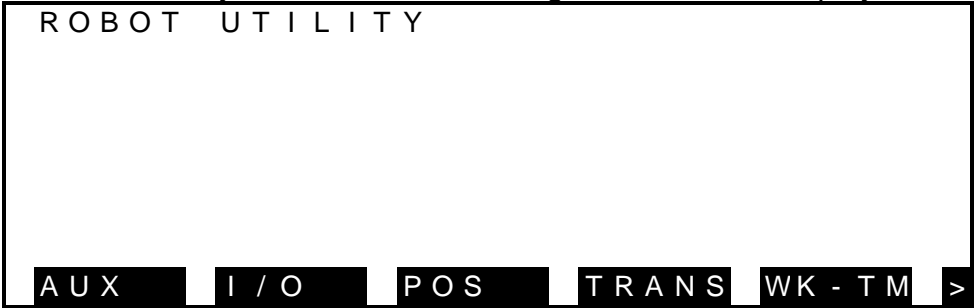

Press the NEXT on the teach pendant twice. The system calls the following screen on the display.

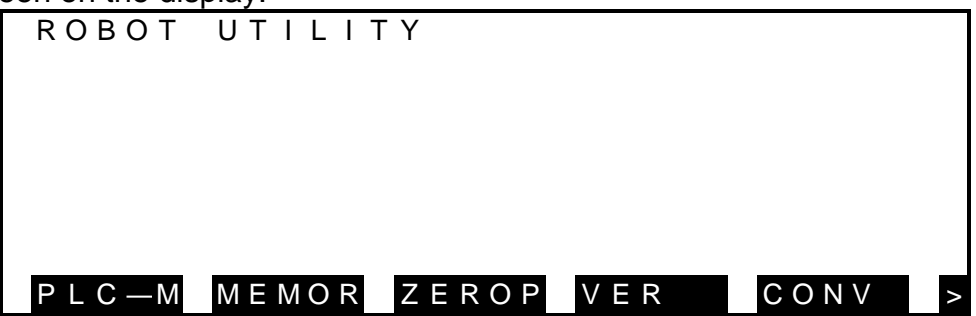

Press the F4 key (VER) on the teach pendant, and the version information display appears.

If <u>F-PRO</u> is not shown, an optional board other than the PROFINET board may be mounted on the robot controller.

| Т | S | 3 | 0 | 0 | 0 |   |   | S | Y | S | Т | Е | Μ |   | V | Е | R | S | I | ΟN |   |   |   |   |   |    |     |     |     |
|---|---|---|---|---|---|---|---|---|---|---|---|---|---|---|---|---|---|---|---|----|---|---|---|---|---|----|-----|-----|-----|
| Х | L | В | С | - | 0 | 3 | D |   |   |   | 2 | 0 | 1 | 4 | - | 1 | 1 | - | 2 | 2  | 1 | 2 | : | 0 | 0 | I  | = F | = F | - F |
| Х | 8 | G | С | А | S | - | 1 | 0 | F |   | 2 | 0 | 1 | 4 | - | 1 | 1 | - | 2 | 2  | 1 | 2 | : | 0 | 0 | I  | = F | = F | FF  |
| Х | 8 | G | С | С | - | 0 | 5 | В |   |   | 2 | 0 | 1 | 4 | - | 1 | 1 | - | 2 | 2  | 1 | 2 | : | 0 | 0 | I  | = F | = F | F   |
|   |   |   |   |   |   |   |   |   |   |   |   |   |   |   |   |   |   |   |   |    |   |   |   |   |   |    |     |     |     |
|   |   |   |   |   |   |   |   |   |   |   |   |   |   |   |   |   |   |   |   |    |   |   |   |   |   |    |     |     |     |
|   |   |   |   |   |   |   |   |   |   |   |   |   |   |   |   |   |   |   |   |    |   |   |   |   |   |    |     |     |     |
|   | S | Y | S |   |   |   | R | 0 | В | 0 | Т |   | S | Е | Q |   |   |   | А | ΜΡ |   |   |   | F | - | ΡF | 2 ( | C   |     |

Press the F5 key (F-PRO) on the teach pendant, and the PROFINET information display appears.

| Ρ | R   | R C | ) F |    | I | N | E | Т |   | I | Ν | F | 0 | R | Μ | A | Т | I | 0 | Ν |   |   |   |   |   |   |   |   |    |   |
|---|-----|-----|-----|----|---|---|---|---|---|---|---|---|---|---|---|---|---|---|---|---|---|---|---|---|---|---|---|---|----|---|
| 1 | P   | )   | Α   |    | b | r | е | s | s |   |   |   |   |   |   | : |   |   | 0 |   |   |   | 0 |   |   |   | 0 |   |    | 0 |
| S | u   | b   |     | le | Э | t |   | Μ | а | s | k |   |   |   |   | : |   |   | 0 |   |   |   | 0 |   |   |   | 0 |   |    | 0 |
| D | е   | e f | а   | l  | J | I | t |   | G | а | t | е | w | а | у | : |   |   | 0 |   |   |   | 0 |   |   |   | 0 |   |    | 0 |
| D | е   | e v | 'i  | (  | С | е |   | Ν | а | m | е |   |   |   |   | : | W | 9 | Х | 0 |   |   |   |   |   |   |   |   |    |   |
| N | l a | ı c | ;   | A  | ٩ | d | d | r | е | s | s |   |   |   |   | : | 0 | 0 | 0 | 0 | 0 | 0 | : | 0 | 0 | 0 | 0 | 0 | 0  |   |
|   | S   | γ   | ' S | 5  |   |   |   | R | 0 | В | 0 | Т |   | S | E | Q |   |   |   | А | Μ | Ρ |   |   |   | F | - | Ρ | RΟ |   |

| IP Address      | : IP address of the PROFINET board itself described in      |
|-----------------|-------------------------------------------------------------|
|                 | "FIELDBUS.PAR" [F03]                                        |
| SubNet Mask     | : Subnet mask of the network described in "FIELDBUS.PAR"    |
|                 | [F03]                                                       |
| Default Gateway | : Default gateway address described in "FIELDBUS.PAR" [F03] |
| Device Name     | : Device name (Name of station) described in "FIELDBUS.PAR" |
|                 | [F03]                                                       |
| Mac Address     | : MAC address of the PROFINET board itself                  |

# 4. Field Bus Parameter (FIELDBUS.PAR)

The following parameters are used for field bus functions. Specify the detailed setting of EtherNet/IP, EtherCAT, and PROFINET communication in this parameter. This parameter is not used for PROFIBUS, and CC-Link specification. Use the default setting as is.

| No. | Data Name                                                     | Application                                                                   | Initial Value |
|-----|---------------------------------------------------------------|-------------------------------------------------------------------------------|---------------|
| 1   | [F00] FIELDBUS<br>{type / Node Addr / Speed / Byte<br>Order}  | (Not used)                                                                    | -1 -1 -1 -1   |
|     | [F01] ETHERNET/IP SETTING                                     |                                                                               |               |
|     | IPAdress                                                      | Specify the IP address<br>of EtherNet/IP itself.                              | 192.168.0.0   |
| 2   | Net Mask                                                      | Specify the subnet mask of the network to be connected.                       | 255.255.255.0 |
|     | GateWay                                                       | Default gateway<br>address                                                    | 0.0.0.0       |
| 3   | [F02] ETHERCAT SETTING<br>{Node Addr}<br>{0: THA1-255 ENABLE} | Specify the node<br>address of the<br>EtherCAT.                               | 0             |
|     | [F03] PROFINET SETTING                                        |                                                                               |               |
|     | Print Device Name                                             | Specify the device<br>name (Name of station)<br>using up to 15<br>characters. | ?????         |
| 4   | IPAdress                                                      | Specify the IP address<br>of PROFINET itself                                  | 192.168.0.0   |
|     | Net Mask                                                      | Specify the subnet<br>mask of the network to<br>be connected                  | 255.255.255.0 |
|     | GateWay                                                       | Default gateway<br>address                                                    | 0.0.0.0       |
| 5   | [F04] DEVICENET I/O SIZE<br>{0:16byte 1:64byte}               | Specify the number of<br>I/O points used for<br>DeviceNet.                    | 0             |

### 4.1. Field Bus

[F00] FIELDBUS

\* This parameter is not used.

Set to the user parameter (USER.PAR) [U16].

# 4.2. Setting of EtherNet/IP

[F01] ETHERNET/IP SETTING

EtherNet/IP, IP address {IPAdress}

Specify the IP address of the EtherNet/IP itself.

Data type: IntegerData unit: NoneData range: 0 to 255Example value: =192.168.10.2

- An IP address is like an address for identification of an EtherNet connection device.
- An IP address consists of four numbers ranging 0 to 255 and "." (periods) between them. When the EtherNet/IP is directly connected to the computer that is connected directly to a network one-on-one, an initial IP address (arbitrary) can be used. When connected to the existing LAN, however, specify the IP address according to an instruction of your LAN system administrator. If the IP address is duplicated, the functions cannot work correctly.
- The computer or PLC to be communicated with EtherNet/IP needs to be connected on the same network.

EtherNet/IP, net mask {Net Mask}

Specify the subnet mask of the network to be connected.

Data type : Integer Data unit : None Data range : 0 to 255 Example value : = 255.255.255.0

For connecting to the existing LAN. Specify the subnet mask according to an instruction of your LAN system administrator.

EtherNet/IP, gateway {GateWay}

Specify the default gateway address.

Data type: IntegerData unit: NoneData unit: 0 to 255Example value : = 192.168.10.1

For connecting to the existing LAN. Specify the default gateway address according to an instruction of your LAN system administrator.

# 4.3. Setting of EtherCAT

[F02] ETHERCAT SETTING

EtherCAT, node address {Node Addr}

| Specify the not | de address of        | the EtherCAT itself.                  |
|-----------------|----------------------|---------------------------------------|
| Setting         | : (Example) =        | 1 (Node address)                      |
| Data type       | : Integer            |                                       |
| Data unit       | : None               |                                       |
| Data range      | : 0 to 255           |                                       |
| Description     | : Address for device | identification of EtherCAT connection |
|                 | 0                    | : Ineffective                         |
|                 | 1 to 255             | : Effective                           |

# 4.4 Setting of PROFINET

[F03] PROFINET SETTING

PROFINET, device name (Name Of station) {Device Name}

| Specify the de | evice name of PROFINET itself.                 |
|----------------|------------------------------------------------|
| Setting        | : = (Specify the device name.)                 |
| Data type      | :                                              |
| Data unit      | : None                                         |
| Data range     | : Up to 15 alphanumeric characters, '-' or '.' |
| Example valu   | e : = "XXXXX"                                  |

- Character string in which up to 15 alphanumeric characters and '-' and '.' Are used to specify the device name
- This character string is used for initial setting of PROFINET.
- When the device name is specified externally, up to 240 characters can be used. However, up to 15 characters can only be displayed on the teach pendant.

PROFINET, IP address {IPAdress}

Specify the IP address of the PROFINET itself.

Data type: IntegerData unit: NoneData range: 0 to 255Example value : = 192.168.10.2

- An IP address is like an address for identification of an EtherNet connection device.
- An IP address consists of four numbers ranging 0 to 255 and "." (periods) among them.
   When the PROFINET is to be directly one-to-one connected to the personal computer that is connected to a network, an initial IP address (arbitrary) can be used. For connecting to the existing LAN, however, specify the IP address according to an instruction of your LAN system administrator.

If the IP address is duplicated, the functions cannot work correctly.

- The personal computer or PLC to be communicated with PROFINET needs to be connected on the same network.

PROFINET, net mask {Net Mask}

Specify the subnet mask of the network to be connected.

Data type : Integer Data unit : None Data range : 0 to 255 Example value : = 255.255.255.0

For connecting to the existing LAN, specify the subnet mask according to an instruction of your LAN system administrator.

PROFINET, gateway {GateWay}

Specify the default gateway address.

Data type: IntegerData unit: NoneData range: 0 to 255Example value : = 192.168.10.1

For connecting to the existing LAN, specify the default gateway address according to an instruction of your LAN system administrator.

# 4.5. Setting of DeviceNet

[F04] DEVICENET I/O SIZE

Setting of the number of I/O points used for DeviceNet

Specify the number of I/O points used for DeviceNet.

| Data type     | : Integer                                              |
|---------------|--------------------------------------------------------|
| Data unit     | : None                                                 |
| Data range    | : 0 or 1                                               |
| Example value | e:1                                                    |
| Description   | : Specify the number of I/O points used for DeviceNet. |
|               | 0: 128 points each for input and output                |
|               | 1: 512 points each for input and output                |

# 5. Input/Output Addresses

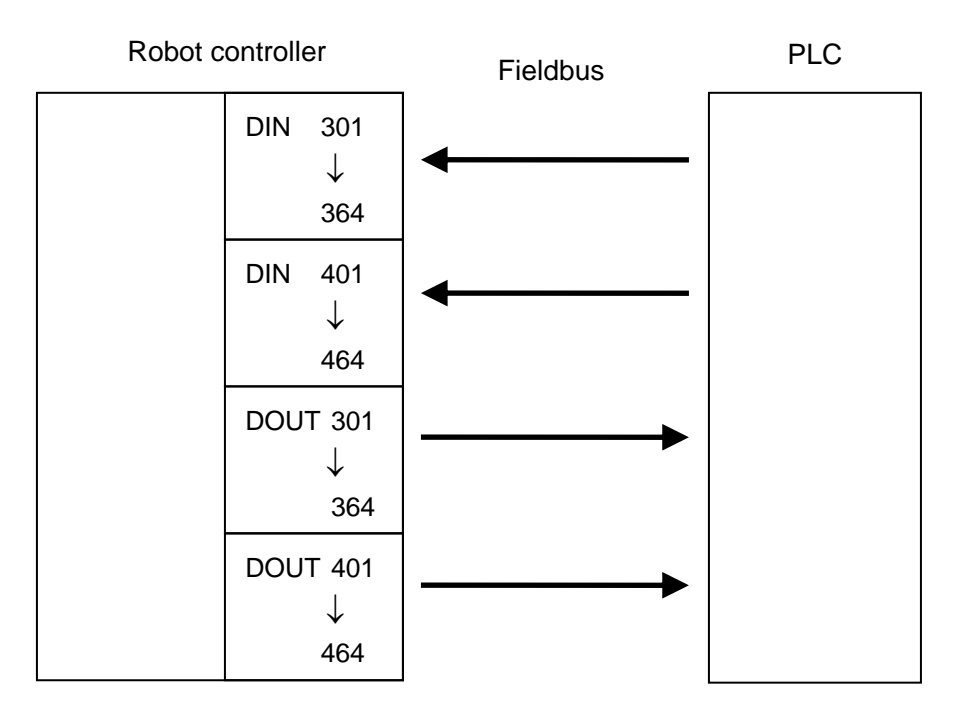

# 6. Error Detection

Field bus slave function detects the following alarms.

- 8-353 Field bus Parameter error The field bus parameter set value is wrong. Reset the parameter and then turn the power supply off, then on again.
- 8-354 Field bus Offline

The controller and master device side are offline status. This error will be retained until changed to an online status. This error brings the moving robot to an emergency stop. Check to find out the detailed causes for the offline status on the field bus master device side.

• 8-355 Field bus Board error

There has been a discrepancy between the set parameter and the installed printed board. Alternatively, the printed board has not been installed. Reset the parameter and then turn the power supply off, then on again.

# 7. Verifying Motion

The field bus input signals are assigned to **DIN301 to DIN364** and **DIN401 to DIN464**. The field bus output signals are assigned to **DOUT301 to DOUT364** and **DOUT401 to DOUT464**.

Respective motions of the above signal cables can be confirmed in the utility mode. For detailed operation of the utility mode, see the operation manual provided separately.

Follow the procedures shown below.

(Make sure that the setting of the user parameter and field bus master have finished, and that no error is generated in the field bus or controller.)

Press the UTILITY key provided on the teach pendant, and the utility mode is selected and the system calls the following screen on the display.

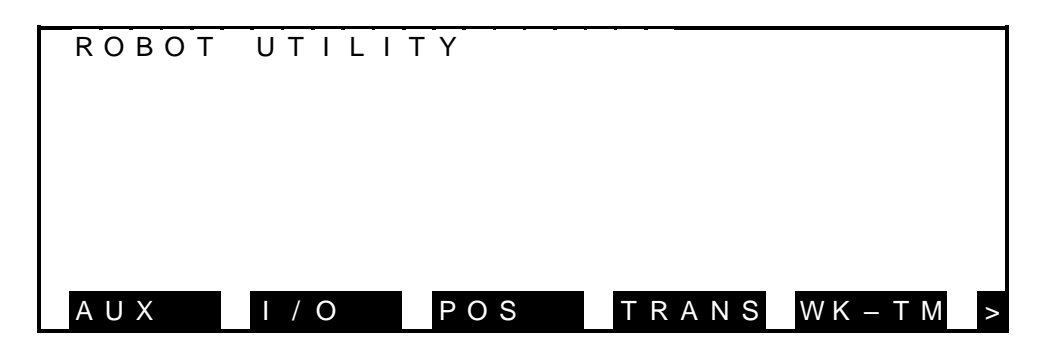

Press the F2 key (I/O) on the teach pendant, and the external input/output signal display appears. The following standard input signal status display is shown.

| Ι | / | 0 |   | М | 0 | n | i | t | 0 | r |   |   | ( | S | t | а | n | d | а | r | d |   | Ι | Ν | ) |   |   | 1 | / | 5 |
|---|---|---|---|---|---|---|---|---|---|---|---|---|---|---|---|---|---|---|---|---|---|---|---|---|---|---|---|---|---|---|
|   |   |   |   |   |   |   |   | 1 |   |   |   |   |   |   |   |   | 1 | 0 |   | 1 | 1 |   |   |   |   |   |   |   | 2 | 0 |
|   | D | I | Ν |   | 0 | * |   | 0 | 0 | 0 | 0 | 0 |   | 0 | 0 | 0 | 0 | 0 |   | 0 | 0 | 0 | 0 | 0 |   | 0 | 0 | 0 | 0 | 0 |
|   |   |   |   |   | 2 | * |   | 0 | 0 | 0 | 0 | 0 |   | 0 | 0 | 0 | 0 | 0 |   | 0 | 0 | 0 | 0 | 0 |   | 0 | 0 | 0 | 0 | 0 |
|   |   |   |   |   | 4 | * |   | 0 | 0 | 0 | 0 | 0 |   | 0 | 0 | 0 | 0 | 0 |   | 0 | 0 | 0 | 0 | 0 |   | 0 | 0 | 0 | 0 | 0 |
|   |   |   |   |   | 6 | * |   | 0 | 0 | 0 | 0 |   |   |   |   |   |   |   |   |   |   |   |   |   |   |   |   |   |   |   |
|   |   |   |   |   |   |   |   |   |   |   |   |   |   |   |   |   |   |   |   |   |   |   |   |   |   |   |   |   |   |   |
|   |   |   |   |   |   |   |   |   |   |   |   |   |   | D |   | Ν |   |   | D | 0 | U | Т |   |   |   | S | Y | S |   |   |

Press the NEXT key or the "ALT +  $\bigcup$ " keys three (3) times to call the page where the inputs from the field bus are displayed.

Now, you can make sure that the one-hundred-twenty-eight (128) field bus input signals assigned from the master side can be turned on and off.

The input or output signal status is "1" when the contact is closed. It is "0" when the contact is open. A total of twenty (20) signals, separated by every five (5) signals, are displayed on the same line with the leading signal number shown on the left end.

### Page 1 (Field bus input)

| I | / | 0 |   | Μ | 0 | n | i | t | 0 | r |   |   | ( | F | i | е | I | d | b | u | s | 1 |   | I | Ν | ) |   | 4 | / | 5 |
|---|---|---|---|---|---|---|---|---|---|---|---|---|---|---|---|---|---|---|---|---|---|---|---|---|---|---|---|---|---|---|
|   |   |   |   |   |   |   |   | 1 |   |   |   |   |   |   |   |   | 1 | 0 |   | 1 | 1 |   |   |   |   |   |   |   | 2 | 0 |
|   | D | I | Ν | 3 | 0 | * |   | 0 | 0 | 0 | 0 | 0 |   | 0 | 0 | 0 | 0 | 0 |   | 0 | 0 | 0 | 0 | 0 |   | 0 | 0 | 0 | 0 | 0 |
|   |   |   |   | 3 | 2 | * |   | 0 | 0 | 0 | 0 | 0 |   | 0 | 0 | 0 | 0 | 0 |   | 0 | 0 | 0 | 0 | 0 |   | 0 | 0 | 0 | 0 | 0 |
|   |   |   |   | 3 | 4 | * |   | 0 | 0 | 0 | 0 | 0 |   | 0 | 0 | 0 | 0 | 0 |   | 0 | 0 | 0 | 0 | 0 |   | 0 | 0 | 0 | 0 | 0 |
|   |   |   |   | 3 | 6 | * |   | 0 | 0 | 0 | 0 |   |   |   |   |   |   |   |   |   |   |   |   |   |   |   |   |   |   |   |
|   |   |   |   |   |   |   |   |   |   |   |   |   |   |   |   |   |   |   |   |   |   |   |   |   |   |   |   |   |   |   |
| L |   |   |   |   |   |   |   |   |   |   |   |   |   | D |   | Ν |   |   | D | 0 | U | Т |   |   |   | S | Y | S |   |   |

### Page 2 (Field bus input)

| I/O Mo    | nitor   | (Fieldbus2 I | N) 5/5 |
|-----------|---------|--------------|--------|
|           | 1       | 10 11        | 2 0    |
| D I N 4 0 | * 00000 | 00000 00000  | 00000  |
| 4 2       | * 00000 | 00000 00000  | 00000  |
| 4 4       | * 00000 | 00000 00000  | 00000  |
| 4 6       | * 0000  |              |        |
|           |         |              |        |
|           |         | DINDOUT      | SYS    |

Press DOUT to call the output screen.

Press the NEXT key or the "ALT +  $\bigcup$ " keys three (3) times to call the page where the outputs from the field bus are displayed.

Now, you can make sure that the one-hundred-twenty-eight (128) field bus output signals can be turned on and off.

The operative keys and contents of operation are listed below.

| Key           | Descriptions                                                                                                    |
|---------------|----------------------------------------------------------------------------------------------------|
| ←             | Used to move the cursor to the left. When the cursor is located at the left end, it will not move any further.   |
| $\rightarrow$ | Used to move the cursor to the right. When the cursor is located at the right end, it will not move any further. |
|               | Used to move up the cursor. When the cursor is located at the top, it will not move any further.                 |
| $\downarrow$  | Used to move down the cursor. When the cursor is located at the bottom, it will not move any further.            |
| ALT + 🕌       | Used to call the next page. When the final page is displayed, the page will not change over.                     |
| ALT + ↑       | Used to call the previous page. When the first page is displayed, the page will not change over.                 |
| ESC           | Used to return the system to the utility screen.                                                                 |

The operative soft keys and contents of operation are listed below.

| Кеу   | Descriptions                               |
|-------|--------------------------------------------|
| [ON]  | Turns on the bit indicated by the cursor.  |
| [OFF] | Turns off the bit indicated by the cursor. |

You can make sure that the signals assigned from the master side can be turned on and off.

#### Page 1 (Field bus output)

|   | I | / | 0 |   | Μ | 0 | n | i | t | 0 | r |   |   | ( | F | i | е | Ι | d | b | u | s | 1 |   | 0 | U | Т | ) | 4 | / | 5 |
|---|---|---|---|---|---|---|---|---|---|---|---|---|---|---|---|---|---|---|---|---|---|---|---|---|---|---|---|---|---|---|---|
|   |   |   |   |   |   |   |   |   | 1 |   |   |   |   |   |   |   |   | 1 | 0 |   | 1 | 1 |   |   |   |   |   |   |   | 2 | 0 |
| [ | C | 0 | U | Т | 3 | 0 | * |   | 0 | 0 | 0 | 0 | 0 |   | 0 | 0 | 0 | 0 | 0 |   | 0 | 0 | 0 | 0 | 0 |   | 0 | 0 | 0 | 0 | 0 |
|   |   |   |   |   | 3 | 2 | * |   | 0 | 0 | 0 | 0 | 0 |   | 0 | 0 | 0 | 0 | 0 |   | 0 | 0 | 0 | 0 | 0 |   | 0 | 0 | 0 | 0 | 0 |
|   |   |   |   |   | 3 | 4 | * |   | 0 | 0 | 0 | 0 | 0 |   | 0 | 0 | 0 | 0 | 0 |   | 0 | 0 | 0 | 0 | 0 |   | 0 | 0 | 0 | 0 | 0 |
|   |   |   |   |   | 3 | 6 | * |   | 0 | 0 | 0 | 0 |   |   |   |   |   |   |   |   |   |   |   |   |   |   |   |   |   |   |   |
|   |   |   |   |   |   |   |   |   |   |   |   |   |   |   |   |   |   |   |   |   |   |   |   |   |   |   |   |   |   |   |   |
|   |   |   | 0 | Ν |   |   |   |   | 0 | F | F |   |   |   |   |   |   |   |   |   |   |   |   |   |   |   |   |   |   |   |   |

Page 2 (Field bus output)

| I / O | Мο  | n i | t | 0 | r |   |   | ( | F | i | е | Ι | d | b | u | s | 2 |   | ΟU | Т | ) | 5 | / | 5 |
|-------|-----|-----|---|---|---|---|---|---|---|---|---|---|---|---|---|---|---|---|----|---|---|---|---|---|
|       |     |     | 1 |   |   |   |   |   |   |   |   | 1 | 0 |   | 1 | 1 |   |   |    |   |   |   | 2 | 0 |
| DOUT  | 4 0 | *   | 0 | 0 | 0 | 0 | 0 |   | 0 | 0 | 0 | 0 | 0 |   | 0 | 0 | 0 | 0 | 0  | 0 | 0 | 0 | 0 | 0 |
|       | 42  | *   | 0 | 0 | 0 | 0 | 0 |   | 0 | 0 | 0 | 0 | 0 |   | 0 | 0 | 0 | 0 | 0  | 0 | 0 | 0 | 0 | 0 |
|       | 44  | *   | 0 | 0 | 0 | 0 | 0 |   | 0 | 0 | 0 | 0 | 0 |   | 0 | 0 | 0 | 0 | 0  | 0 | 0 | 0 | 0 | 0 |
|       | 46  | *   | 0 | 0 | 0 | 0 |   |   |   |   |   |   |   |   |   |   |   |   |    |   |   |   |   |   |
|       |     |     |   |   |   |   |   |   |   |   |   |   |   |   |   |   |   |   |    |   |   |   |   |   |
| O N   |     |     | 0 | F | F |   |   |   |   |   |   |   |   |   |   |   |   |   |    |   |   |   |   |   |

# 8. How to Use SCOL Language Instruction

The field bus signals can be operated by the SCOL language instructions. For details on how to use each instruction of the SCOL language, see the robot language instruction manual.

| DIN        | : | Reads the specified input signal status.                                                                                                    |
|------------|---|----------------------------------------------------------------------------------------------------|
| DOUT       | : | Outputs the specified output signal.                                                                                                    |
| RESET DOUT | : | Turns off the user's output signal.                                                                                                    |
| PULOUT     | : | Outputs the specified output signal in 0.2 second-interval pulse.<br>The output time by the PULOUT instruction to this output area<br>may be longer than 0.2 second, the normal DOUT output time.                                                                                   |
| BCDIN      | : | Reads in BCD code the input signals whose length is four (4) times the specified signal length, starting from the specified signal.                                                                                                    |
| BCDOUT     | : | Converts the value of the expression into the BCD code and<br>outputs the value equivalent to the number of digits as specified<br>by the signal length to the output signals whose length is four<br>(4) times the specified signal length, starting from the specified<br>signal. |
| HEXIN      | : | Reads in HEX code the input signals whose length is equivalent<br>to the specified signal length, starting from the specified signal.                                                                                                    |
| HEXOUT     | : | Converts the value of the expression into the HEX code and<br>outputs the value equivalent to the number of digits as specified<br>by the signal length to the output signals whose length is<br>equivalent to the specified signal length, starting from the<br>specified signal.  |

# 8.1. Sample Program

This is the program in which the robot waits until input signal 301 turns on, then moves to taught points A1, A2 and A3.

PROGRAM DINSAMPLE WAIT DIN(301) MOVE A1 MOVE A2 MOVE A3 END DATA POINT A3 = 1500.000, 0.000, 0.000, 0.000, 0.000 / RIGHTY POINT A2 1500.000, 0.000, 0.000, 0.000, 0.000 / RIGHTY = POINT A1 = 1500.000, 0.000, 0.000, 0.000, 0.000 / RIGHTY **END** 

This program turns on and off output signals 301 through 316 in turn.

PROGRAM DOUTSAMPLE FOR K=301 TO 316 DOUT(K) TIMER=0.5 WAIT TIMER==0 DOUT(-K) NEXT K END

# 9. Fieldbus System Signal Input/Output Function

This function assigns system signal input/output to the fieldbus.

The fieldbus assignment is switched on/off by setting the value of the row 1 column 1 (FUNCTION 1) of the user parameter [U35] SEQUENCE FUNCTION SELECT SWITCH as shown below.

- 0: Function off (This performs input/output of the system signal to the external operation input/output signal line (SYSTEM).)
- 1: Function on (The system signal input/output is assigned to the fieldbus. Input/output to the external operation input/output signal line (SYSTEM) is disabled.)
- \* This function is performed by the standard sequences of the Simple PLC built into the KSL3000. To change to a user-selected input/output, see 10. Simple PLC Function (TCmini) on the next section and the Simple PLC Function Operation Manual.

# User parameter [U35] settings

|     |            |      | -   | -     |            | -  |     |     |                  |  |
|-----|------------|------|-----|-------|------------|----|-----|-----|------------------|--|
| Fun | ction      | Off  | set | tting |            |    |     |     |                  |  |
|     | [U35       | 5] S | EQI | JEN   | ICE        | FL | JNC | TIC | ON SELECT SWITCH |  |
|     | = <u>0</u> | 0    | 0   | 0     | 0          | 0  | 0   | 0   |                  |  |
| Fun | ction      | On   | set | ting  | l          |    |     |     |                  |  |
|     | [U35       | 5] S | EQI | JEN   | <b>ICE</b> | FL | JNC | TIC | ON SELECT SWITCH |  |
|     | = 1        | 0    | 0   | 0     | 0          | 0  | 0   | 0   |                  |  |

When set to 1, the system signal input/output is assigned to the fieldbus.

# Fieldbus signal assignment

# Input signals

| Fieldbus input  | When Function<br>Off | When Function On                     |
|-----------------|----------------------|--------------------------------------|
| FIELDBUS_IN-113 | DIN(449)             | STROBE (Strobe)                      |
| FIELDBUS_IN-114 | DIN(450)             | PRG_RST (Program reset)              |
| FIELDBUS_IN-115 | DIN(451)             | STEP_RST (Step reset)                |
| FIELDBUS_IN-116 | DIN(452)             | CYC_RST (Cycle reset)                |
| FIELDBUS_IN-117 | DIN(453)             | DO_RST (Output signal reset)         |
| FIELDBUS_IN-118 | DIN(454)             | ALM_RST (Alarm reset)                |
| FIELDBUS_IN-119 | DIN(455)             | RUN (Run)                            |
| FIELDBUS_IN-120 | DIN(456)             | EX_SVON (External input servo<br>on) |
| FIELDBUS_IN-121 | DIN(457)             | STOP (Stop)                          |
| FIELDBUS_IN-122 | DIN(458)             | CYCLE (Cycle operation mode)         |
| FIELDBUS_IN-123 | DIN(459)             | LOW_SPD (Low speed)                  |
| FIELDBUS_IN-124 | DIN(460)             | BREAK (Decelerate and stop)          |
| FIELDBUS_IN-125 | DIN(461)             | SV_OFF (Servo off)                   |
| FIELDBUS_IN-126 | DIN(462)             | BZ_RST (Buzzer reset)                |

\* For details on the system signals, see the Interface Operation Manual.

#### Output signals

| - 1              |                      |                                   |
|------------------|----------------------|-----------------------------------|
| Fieldbus output  | When Function<br>Off | When Function On                  |
| FIELDBUS_OUT-113 | DOUT(449)            | EMG_ST (Emergency stop state)     |
| FIELDBUS_OUT-114 | DOUT(450)            | SV_RDY (Servo operation ready)    |
| FIELDBUS_OUT-115 | DOUT(451)            | ACK (Acknowledge)                 |
| FIELDBUS_OUT-116 | DOUT(452)            | TEACH (Manual mode on)            |
| FIELDBUS_OUT-117 | DOUT(453)            | INT (Internal mode on)            |
| FIELDBUS_OUT-118 | DOUT(454)            | EXT_SIG (External mode on)        |
| FIELDBUS_OUT-119 | DOUT(455)            | EXT_232C (External mode on)       |
| FIELDBUS_OUT-120 | DOUT(456)            | SYS_RDY (Operation ready)         |
| FIELDBUS_OUT-121 | DOUT(457)            | AUTO_RUN (Automatic operation on) |
| FIELDBUS_OUT-122 | DOUT(458)            | CYC_END (Cycle end)               |
| FIELDBUS_OUT-123 | DOUT(459)            | LOW_ST (Low speed mode on)        |
| FIELDBUS_OUT-124 | DOUT(460)            | BT_ALM (Battery alarm)            |
| FIELDBUS_OUT-125 | DOUT(461)            | ALARM (Fault)                     |
| FIELDBUS_OUT-126 | DOUT(462)            | EXT_ETHER (External mode on)      |

\* For details on the system signals, see the Interface Operation Manual.

# 10. Simple PLC Function (TCmini)

The KSL3000 robot controllers include a built-in Simple PLC (TCmini) function. The Simple PLC can be used to perform any input/output to the fieldbus.

The Simple PLC function is an option. This page provides only the tables of TCmini addresses that are input and output to and from the fieldbus. For details on the Simple PLC Function, see the Simple PLC Function Operation Manual.

# 10.1. Bit Input (FieldBUS→TCmini)

#### Address Table

| Bit  | F     | E     | D     | С     | В     | А     | 9     | 8     | 7     | 6     | 5     | 4     | 3     | 2     | 1     | 0     |
|------|-------|-------|-------|-------|-------|-------|-------|-------|-------|-------|-------|-------|-------|-------|-------|-------|
| X20W | FI16  | FI15  | FI14  | FI13  | FI12  | FI11  | FI10  | FI9   | FI8   | FI7   | FI6   | FI5   | FI4   | FI3   | FI2   | FI1   |
| X21W | FI32  | FI31  | FI30  | FI29  | FI28  | FI27  | FI26  | FI25  | FI24  | FI23  | FI22  | FI21  | FI20  | FI19  | FI18  | FI17  |
| X22W | FI48  | FI47  | FI46  | FI45  | FI44  | FI43  | FI42  | FI41  | FI40  | FI39  | FI38  | FI37  | FI36  | FI35  | FI34  | FI33  |
| X23W | FI64  | FI63  | FI62  | FI61  | FI60  | FI59  | FI58  | EI57  | FI56  | FI55  | FI54  | FI53  | FI52  | FI51  | FI50  | FI49  |
| X24W | FI80  | FI79  | FI78  | FI77  | FI76  | FI75  | FI74  | FI73  | FI72  | FI71  | FI70  | FI69  | FI68  | FI67  | FI66  | FI65  |
| X25W | FI96  | FI95  | FI94  | FI93  | FI92  | FI91  | FI90  | FI89  | F188  | FI87  | FI86  | FI85  | FI84  | FI83  | FI82  | FI81  |
| X26W | FI112 | FI111 | FI110 | FI109 | FI108 | FI107 | FI106 | FI105 | FI104 | FI103 | FI102 | FI101 | FI100 | FI99  | FI98  | FI97  |
| X27W | FI128 | FI127 | FI126 | FI125 | FI124 | FI123 | FI122 | FI121 | FI120 | FI119 | FI118 | FI117 | FI116 | FI115 | FI114 | FI113 |

# 10.2. Bit Output (TCmimi→FieldBUS)

#### Address Table

| Bit  | F    | Е    | D    | С    | В    | А    | 9    | 8    | 7    | 6    | 5    | 4    | 3    | 2    | 1    | 0    |
|------|------|------|------|------|------|------|------|------|------|------|------|------|------|------|------|------|
| Y30W | FO16 | FO15 | FO14 | FO13 | FO12 | F011 | FO10 | FO9  | FO8  | FO7  | FO6  | FO5  | FO4  | FO3  | FO2  | FO1  |
| Y31W | FO32 | FO31 | FO30 | FO29 | FO28 | F027 | FO26 | FO25 | FO24 | FO23 | FO22 | FO21 | FO20 | FO19 | FO18 | F017 |
| Y32W | FO48 | FO47 | FO46 | FO45 | FO44 | FO43 | FO42 | FO41 | FO40 | FO39 | FO38 | FO37 | FO36 | FO35 | FO34 | FO33 |
| Y33W | FO64 | FO63 | FO62 | FO61 | FO60 | FO59 | FO58 | F057 | FO56 | FO55 | FO54 | FO53 | FO52 | FO51 | FO50 | FO49 |
| Y34W | F080 | F079 | F078 | F077 | F076 | F075 | F074 | F073 | F072 | F071 | F070 | FO69 | FO68 | F067 | F066 | FO65 |
| Y35W | FO96 | FO95 | FO94 | FO93 | FO92 | FO91 | FO90 | F089 | F088 | F087 | F086 | F085 | F084 | F083 | F082 | FO81 |
| Y36W | F011 | F011 | F011 | FO10 | FO10 | FO10 | FO10 | FO10 | FO10 | FO10 | FO10 | FO10 | FO10 | FO99 | FO98 | FO97 |
| Y37W | FO12 | FO12 | FO12 | FO12 | FO12 | FO12 | FO12 | FO12 | FO12 | FO11 | FO11 | F011 | FO11 | FO11 | FO11 | F011 |

# 10.3. Data Input (FieldBUS→TCmini) \* CCLink, EtherNet/IP, EtherCAT only

This function can only be used for CC-Link, EtherNET/IP, EtherCAT, and PROFINET.

Address Table

| Register | F   | Е   | D   | С   | В   | Α   | 9   | 8   | 7   | 6   | 5   | 4   | 3   | 2   | 1   | 0   |
|----------|-----|-----|-----|-----|-----|-----|-----|-----|-----|-----|-----|-----|-----|-----|-----|-----|
|          | FB  | FB  | FB  | FB  | FB  | FB  | FB  | FB  | FB  | FB  | FB  | FB  | FB  | FB  | FB  | FB  |
| D70*     | RWr | RWr | RWr | RWr | RWr | RWr | RWr | RWr | RWr | RWr | RWr | RWr | RWr | RWr | RWr | RWr |
|          | 16  | 15  | 14  | 13  | 12  | 11  | 10  | 9   | 8   | 7   | 6   | 5   | 4   | 3   | 2   | 1   |

# 10.4. Data Output (TCmini→FieldBUS) \* CCLink, EtherNet/IP, EtherCAT only

This function can only be used for CC-Link, EtherNET/IP, EtherCAT, and PROFINET.

Address Table

| Register | F   | Е   | D   | С   | В   | Α   | 9   | 8   | 7   | 6   | 5   | 4   | 3   | 2   | 1   | 0   |
|----------|-----|-----|-----|-----|-----|-----|-----|-----|-----|-----|-----|-----|-----|-----|-----|-----|
|          | FB  | FB  | FB  | FB  | FB  | FB  | FB  | FB  | FB  | FB  | FB  | FB  | FB  | FB  | FB  | FB  |
| D74*     | RWw | RWw | RWw | RWw | RWw | RWw | RWw | RWw | RWw | RWw | RWw | RWw | RWw | RWw | RWw | RWw |
|          | 16  | 15  | 14  | 13  | 12  | 11  | 10  | 9   | 8   | 7   | 6   | 5   | 4   | 3   | 2   | 1   |

# 11. Simple PLC Function (Sample Connection Example)

This section explains the setting method for using an user PLC (e.g., KV-5500 made by Keyence) to control the robot controller with the EtherNet/IP specification. It is assumed that the program is set as follows.

[\*\*\*] Description of simple PLC (TCmini) address in robot controller

- [X20W~X27W] : Fieldbus input address
- [Y30W~Y37W] : Fieldbus output address

[D700~D70F] : Data input address

[D740~D74F] : Data output address

[D460~D46F]: Data command address

[D660~D66F] : Data response address

[W00~W02F]: General-purpose input/output address in KV-5500 made by Keyence

Example of user PLC assignment setting

<Fieldbus general-purpose I/O part>

Assign output of robot controller fieldbus to input of KV-5500 made by Keyence.

 $[Y30W \sim Y37W] \rightarrow [W00 \sim W07]$  128 numbers

Assign output of KV-5500 made by Keyence to input of robot controller fieldbus. [X20W~X27W]  $\rightarrow$  [W018~W01F] 128 numbers

<Field bus PLC data part> Assign output of robot controller fieldbus to input of KV-5500 made by Keyence.  $[D740-D74F] \rightarrow [W08-W017]$ 

Assign output of KV-5500 made by Keyence to input of robot controller fieldbus.  $[D700-D70F] \rightarrow [W020-W02F]$ 

The address [W00 to W02F] to be assigned varies depending on the maker of user PLC to be connected.

# 11.1. Operating the robot from user PLC

(1) Use the function in Section 9.

The value of the row 1 column 1 (FUNCTION 1) of the user parameter [U35] SEQUENCE FUNCTION SELECT SWITCH is set to 1 to assign input/output of system signal to fieldbus.

Input address table

| Bit    | F     | Е     | D     | С     | В     | Α     | 9     | 8     | 7     | 6     | 5     | 4     | 3     | 2     | 1     | 0     |
|--------|-------|-------|-------|-------|-------|-------|-------|-------|-------|-------|-------|-------|-------|-------|-------|-------|
| [X20W] | FI16  | FI15  | FI14  | FI13  | FI12  | FI11  | FI10  | FI9   | FI8   | FI7   | FI6   | FI5   | FI4   | FI3   | FI2   | FI1   |
| •      |       |       |       |       |       |       |       |       |       |       |       |       |       |       |       | •     |
| •      |       |       |       |       |       |       |       |       |       |       |       |       |       |       |       | •     |
| [X27W] | FI128 | FI127 | FI126 | FI125 | FI124 | FI123 | FI122 | FI121 | FI120 | FI119 | FI118 | FI117 | FI116 | FI115 | FI114 | FI113 |

|        |  |            |           |           |             |           | $\downarrow$ |             |     |             |            |             |              |             |            |
|--------|--|------------|-----------|-----------|-------------|-----------|--------------|-------------|-----|-------------|------------|-------------|--------------|-------------|------------|
| [X27W] |  | BZ_<br>RST | SV<br>OFF | BREA<br>K | LOW_<br>SPD | CYCL<br>E | STOP         | EX_<br>SVON | RUN | ALM<br>_RST | DO<br>_RST | CYC<br>_RST | STEP<br>_RST | PRG_<br>RST | STRO<br>BE |

Output address table

| Bit    | F     | Е     | D     | С     | В     | Α     | 9     | 8     | 7     | 6     | 5     | 4     | 3     | 2     | 1     | 0     |
|--------|-------|-------|-------|-------|-------|-------|-------|-------|-------|-------|-------|-------|-------|-------|-------|-------|
| [Y30W] | FO16  | FO15  | FO14  | FO13  | FO12  | FO11  | FO10  | FO9   | FO8   | FO7   | FO6   | FO5   | FO4   | FO3   | FO2   | FO1   |
| •      |       |       |       |       |       |       |       |       |       |       |       |       |       |       |       | •     |
| •      |       |       |       |       |       |       |       |       |       |       |       |       |       |       |       | •     |
| [Y37W] | FO128 | FO127 | FO126 | FO125 | FO124 | FO123 | FO122 | FO121 | FO120 | FO119 | FO118 | FO117 | FO116 | FO115 | FO114 | FO113 |

|        |              |       |            |            |            |             | $\downarrow$ |             |             |            |     |       |     |            |            |
|--------|--------------|-------|------------|------------|------------|-------------|--------------|-------------|-------------|------------|-----|-------|-----|------------|------------|
| [Y37W] | EXT<br>ETHER | ALARM | BT_<br>ALM | CYC<br>_ST | LOW<br>_ST | CYC<br>_END | AUTO<br>RUN  | SYS_<br>RDY | EXT<br>232C | EXT<br>SIG | INT | TEACH | ACK | SV_<br>RDY | EMG_<br>ST |

Fieldbus input address [X27W] part and fieldbus output address [Y37W] part are switched from general-purpose input/output to system input/output signal.

- (2) Since the value of [U35] has been changed, turn OFF and then ON the power to the robot controller to enable the parameter.
  - Confirm whether robot controller information has been recognized by the user PLC. Conversely, write a value from the user PLC to confirm whether the signal perates.

<Example> Confirm that the program stop signal of the robot controller can be controlled by the user PLC.

- Set 1 to the 8th bit of user PLC [W01F] address and press
   UTILITY-[I/O]-[SYS]-NEXT buttons on the teach pendant. The following screen is displayed.
- Confirm that 1 is set in the item STOP on the teach pendant screen.

user PLC output address

| [W01F]                                  | 0                                             | 0                                           | 0                                                | 0                     | 0           | 0                      | 0                    | 1                 | 0                 | 0      | 0                               | 0                               | 0                               | 0                         | 0           | 0          |
|-----------------------------------------|-----------------------------------------------|---------------------------------------------|--------------------------------------------------|-----------------------|-------------|------------------------|----------------------|-------------------|-------------------|--------|---------------------------------|---------------------------------|---------------------------------|---------------------------|-------------|------------|
| Inpu                                    | t add                                         | ress                                        |                                                  |                       |             |                        |                      | $\downarrow$      |                   |        |                                 |                                 |                                 |                           |             |            |
| [X27W]                                  |                                               |                                             | BZ_<br>RST                                       | SV<br>OFF             | BREAK       | LOW_<br>SPD            | CYCL<br>E            | STOP              | EX_<br>SVON       | RUN    | ALM<br>_RST                     | DO<br>_RST                      | CYC<br>_RST                     | STEP<br>_RST              | PRG_<br>RST | STRO<br>BE |
| Tead<br>I /<br>0 :<br>0 :<br>0 :<br>0 : | Ch pe<br>O<br>S T<br>P R<br>S T<br>C Y<br>D C | endar<br>Mo<br>OR<br>G_<br>EP<br>C_<br>D_ R | nt scr<br>n i<br>B E<br>R S<br>R S<br>R S<br>S T | een<br>to<br>T<br>S T | r<br>0<br>0 | (<br>: A<br>: R<br>: E | SY<br>LM<br>UN<br>XT | S T<br>_ R<br>_ S | E M<br>S T<br>V O | I<br>N | N )<br>1 :<br>0 :<br>0 :<br>0 : | S T<br>C Y<br>L O<br>B R<br>S V | O P<br>C L<br>W _<br>E A<br>O F | 2 /<br>E<br>S P<br>K<br>F | 4<br>D      |            |

- Then, confirm that the value of robot controller state changes in the user PLC. At this time, assume that the operation mode of robot controller is TEACH mode.
- Press the UTILITY-[I/O]-[SYS]-NEXT button on the teach pendant twice. The following screen is displayed

Teach pendant screen

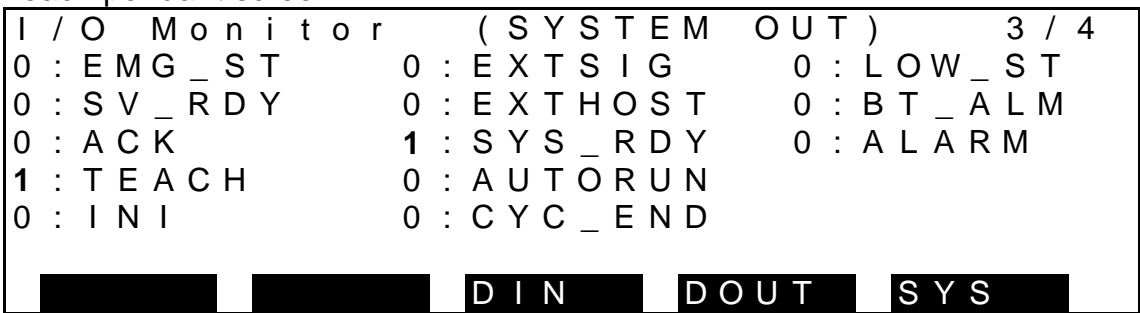

Output address

| [Y37W] | EXT<br>ETHER | ALARM | BT_<br>ALM | CYC<br>_ST | LOW<br>_ST | CYC<br>_END | AUTO<br>RUN  | SYS_<br>RDY | EXT<br>232C | EXT<br>SIG | INT | TEACH | ACK | SV_<br>RDY | EMG_<br>ST |
|--------|--------------|-------|------------|------------|------------|-------------|--------------|-------------|-------------|------------|-----|-------|-----|------------|------------|
|        |              |       |            |            |            |             | $\downarrow$ |             |             |            |     |       |     |            |            |

user PLC input address

| [W07] | 0 | 0 | 0 | 0 | 0 | 0 | 0 | 0 | 1 | 0 | 0 | 0 | 1 | 0 | 0 | 0 |
|-------|---|---|---|---|---|---|---|---|---|---|---|---|---|---|---|---|

• Confirm that 1 is set in 3rd and 7th bits of user PLC [W07] address.

(3) Input the servo ON signal from the user PLC.

- Press the ESC button until the screen [EDIT] that defaults to the teach pendant screen is displayed.
- Set the operation mode key of the robot controller to EXT.SIG mode.
- Press the ERR button on the teach pendant to confirm that there is no error.
   (The emergency stop switch is in released state.)
- Ensure safety around the robot.
- First, set 1 in the SVOFF signal, and then input a command to the EX\_SVON signal from the user PLC so that it becomes a pulse signal (100 msec wide).

user PLC output address

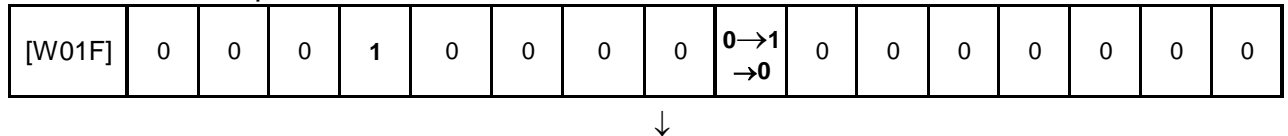

Input address

 Confirm that the SVON button on the teach pendant lights green. Also, confirm that 1 is set in the 1st bit SV\_RDY of user PLC address [W07].

#### Output address

| [Y37W] | EXT<br>ETHER | ALARM | BT_<br>ALM | CYC<br>_ST | LOW<br>_ST | CYC<br>_END | AUTO<br>RUN  | SYS_<br>RDY | EXT<br>232C | EXT<br>SIG | INT | TEACH | ACK | SV_<br>RDY | EMG_<br>ST |
|--------|--------------|-------|------------|------------|------------|-------------|--------------|-------------|-------------|------------|-----|-------|-----|------------|------------|
|        |              |       |            |            |            |             | $\downarrow$ |             |             |            |     |       |     |            |            |

#### user PLC input address

| [W07] | 0 | 0 | 0 | 0 | 0 | 0 | 0 | 0 | 1 | 0 | 1 | 0 | 0 | 0 | 1 | 1 |
|-------|---|---|---|---|---|---|---|---|---|---|---|---|---|---|---|---|

 Set 0 in the SVOFF signal to confirm that the SVON button on the teach pendant goes off. Also, confirm that 0 is set in the 1st bit SV\_RDY of user PLC address [W07].

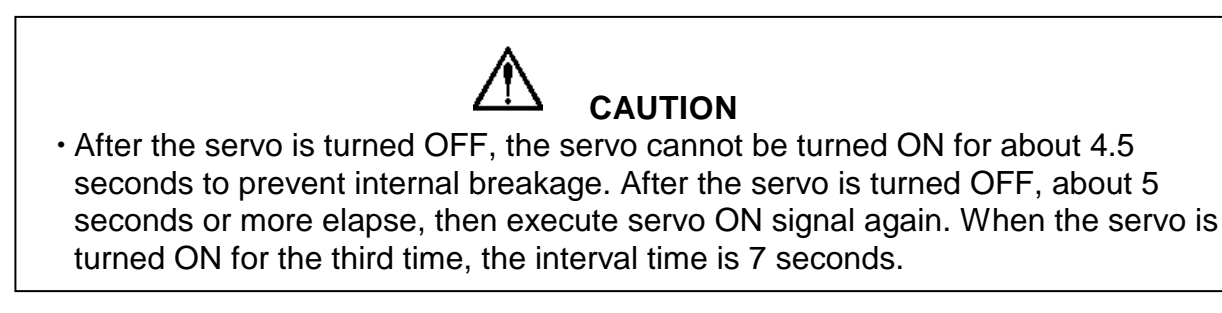

# **11.2.** Transmitting Robot Position Information to user PLC

The simple PLC data communication described in Chapter 12 of Simple PLC Function Manual is used. The joint coordinate position of the robot, the current position of world coordinate and the current position of work coordinate can be obtained by transmitting a command from the user PLC. These data items can be transmitted to the user PLC.

### <Schematic diagram>

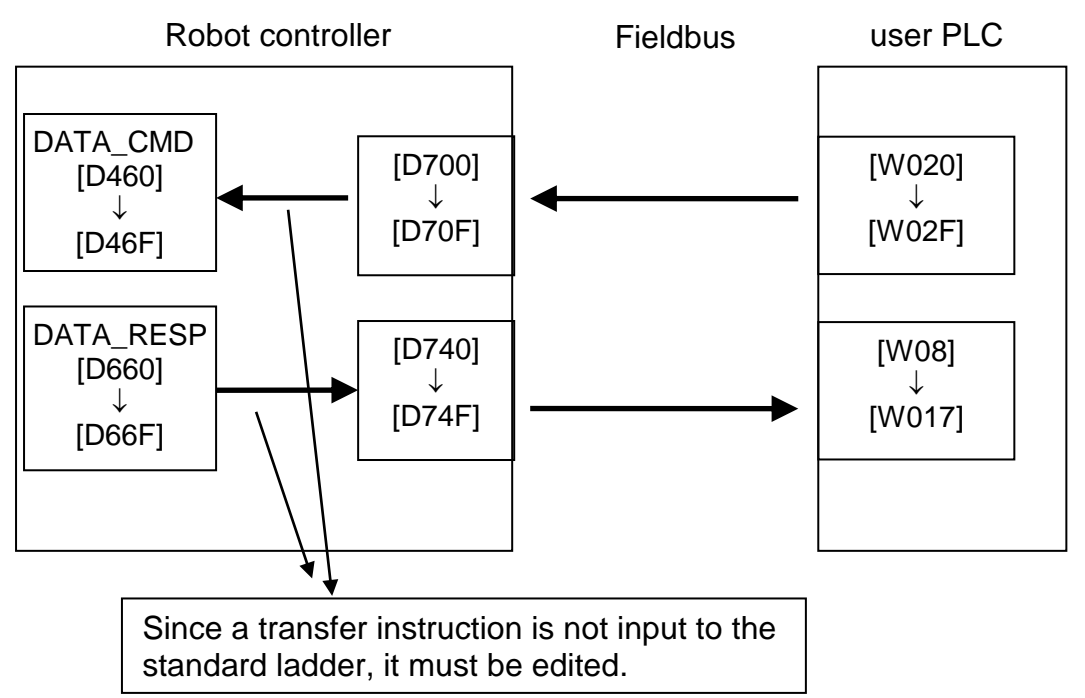

\* If the software version of the PLC part of the robot controller is X8YCC-07B or later, the fieldbus data communication function can be enabled by changing the user parameter without needing to edit the standard ladder. In this case, the following steps (1) to (5) are not necessary.

<Fieldbus data communication function>

Set the value (FUNCTION 2) at row 1 column 2 of the user parameter [U35] SEQUENCE FUNCTION SELECT SWITCH to 1, and power off and on the robot controller to enable the function.

[U35] SEQUENCE FUNCTION SELECT SWITCH

 $= 0 \quad \underline{1} \quad 0 \quad 0 \quad 0 \quad 0 \quad 0 \quad 0$ 

The following is applied when the function is enabled.

H10E: Command error signal  $\rightarrow$  Assigned to fieldbus output (FO111)

- H10F: Response complete signal  $\rightarrow$  Assigned to fieldbus output (FO112)
- G10F: Request trigger signal  $\rightarrow$  Assigned to robot program "DIN(448)"
- D70\*: Fieldbus data input register  $\rightarrow$  Data is transferred to D46\* (command set register)
- D74\*: Fieldbus data output register  $\rightarrow$  Data is fetched from D66\* (command response register)
  - (1) Use TCPRGOS software to edit the PLC ladder in the controller.
  - (2) Back up the standard ladder program to the personal computer.
  - (3) Add the coil to the last line of the ladder program and add two transfer instruction ladders as shown below.

Address : FL006, D1:D460, (K) D2:D700, K=K3:16

Address : FL006, D1:D740, (K) D2:D660, K=K3:16

<Setting example>

| Address ( <u>A</u> ): | 1st ( <u>1</u> ):- | 2nd ( <u>2</u> ): | 3rd ( <u>3</u> ):                            |                     |
|-----------------------|--------------------|-------------------|----------------------------------------------|---------------------|
| ( 1017 )              |                    |                   | ADH                                          |                     |
| -( MOV )-             | DI                 | (11) 02           | n-nJ                                         |                     |
| -( HOV )-             | DI                 | OK                | Cancel                                       | ]                   |
| -( HOV )-             |                    |                   | Cancel<br>Cancel<br>(FL006<br>MOV ) D4<br>D1 | 460 ← D700<br>(K)D2 |

- (4) Change the ladder program storage location in the robot controller. Change the user parameter [U15] from 0 to 3 and re-transmit the ladder program.
- (5) Turn OFF and then ON the power to the robot controller and execute the re-transferred ladder program.

(6) Transmit a command from the user PLC.

Example: The current position command of the world coordinate in monitor mode.

Set user PLC address [W020]: 0xE311 and [W021]: 0x0000.

user PLC output address

| [W02*] | F | Е | D | С      | В | А | 9 | 8            | 7 | 6 | 5 | 4 | 3 | 2 | 1 | 0          |
|--------|---|---|---|--------|---|---|---|--------------|---|---|---|---|---|---|---|------------|
| Value  |   |   |   | $\geq$ |   |   |   |              |   |   |   |   |   |   | 0 | 0x<br>E311 |
|        |   |   |   |        |   |   |   | $\downarrow$ |   |   |   |   |   |   |   |            |

Data input address

| [D70*] | F          | Е | D          | С | В          | А          | 9          | 8            | 7          | 6          | 5          | 4 | 3          | 2 | 1 | 0          |
|--------|------------|---|------------|---|------------|------------|------------|--------------|------------|------------|------------|---|------------|---|---|------------|
| Value  | $\nearrow$ |   | $\nearrow$ |   | $\nearrow$ | $\nearrow$ | $\nearrow$ |              | $\nearrow$ | $\nearrow$ | $\nearrow$ |   | $\nearrow$ |   | 0 | 0x<br>E311 |
|        |            |   |            |   |            |            |            | $\downarrow$ |            |            |            |   |            |   |   |            |

#### DATA\_CMD input address

| [D46*] | F | Е | D | С | В | А | 9 | 8 | 7 | 6 | 5 | 4 | 3 | 2 | 1 | 0          |
|--------|---|---|---|---|---|---|---|---|---|---|---|---|---|---|---|------------|
| Value  |   |   |   |   |   |   |   |   |   |   |   |   |   |   | 0 | 0x<br>E311 |

The current position of world coordinate can be obtained in [W08 to W017].

| [D66*] | F                             | Е                                | D                                                                                      | С                                 | В                             | А                                | 9             | 8              | 7             | 6              | 5             | 4              | 3       | 2    | 1 | 0  |
|--------|-------------------------------|----------------------------------|----------------------------------------------------------------------------------------|-----------------------------------|-------------------------------|----------------------------------|---------------|----------------|---------------|----------------|---------------|----------------|---------|------|---|----|
| Scara  |                               |                                  | Cur<br>posit<br>wor<br>coord                                                           | rrent<br>ion of<br>Id T<br>dinate | Cur<br>positi<br>wor<br>coord | rent<br>ion of<br>Id C<br>linate | Cur<br>positi | rent<br>on of  | Cur<br>positi | rent<br>on of  | Cur<br>positi | rent<br>ion of | Desture |      | 0 | 0x |
| 6-axis | Cur<br>positi<br>wor<br>coord | rent<br>ion of<br>Id C<br>dinate | Current Current<br>position of position of<br>world B world A<br>coordinate coordinate |                                   | coord                         | ld Z<br>linate                   | wor           | ld Y<br>linate | coord         | ld X<br>dinate | FOSIULE       |                | 0       | E311 |   |    |

#### Data output address

| [D74*] | F  | Е  | D  | С  | В  | А  | 9  | 8  | 7  | 6  | 5  | 4  | 3  | 2  | 1 | 0          |
|--------|----|----|----|----|----|----|----|----|----|----|----|----|----|----|---|------------|
| Value  | ** | ** | ** | ** | ** | ** | ** | ** | ** | ** | ** | ** | ** | ** | 0 | 0x<br>E311 |

 $\downarrow$ 

 $\downarrow$ 

#### user PLC input address

| [W0*] | 17 | 16 | 15 | 14 | 13 | 12 | 11 | 10 | F  | Е  | D  | С  | В  | А  | 9 | 8          |
|-------|----|----|----|----|----|----|----|----|----|----|----|----|----|----|---|------------|
| Value | ** | ** | ** | ** | ** | ** | ** | ** | ** | ** | ** | ** | ** | ** | 0 | 0x<br>E311 |
## **11.3.** Transmitting a Teach Point from user PLC to Robot

The simple PLC data communication function described in Chapter 12 of Simple PLC Function Manual is used.

- (1) In the same way as in the previous section, add a transfer instruction to the standard ladder. See Steps (1) to (5) in the previous section.
- (2) Transmit teach point write command.

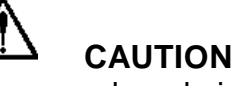

 The operation sequence in command mode is described in Chapter 12 of Simple PLC Function Manual.

Example: Transmit teach point data write command in command mode.

• Set user PLC address [W020]: 0xC2C1, [W021]: 0x0000, and any teach point data in each address [W022 to W02F].

user PLC output address

| [W02*] | F   | Е   | D   | С   | В   | А   | 9   | 8            | 7   | 6   | 5   | 4   | 3   | 2 | 1            | 0          |
|--------|-----|-----|-----|-----|-----|-----|-----|--------------|-----|-----|-----|-----|-----|---|--------------|------------|
| Value  | *** | *** | *** | *** | *** | *** | *** | ***          | *** | *** | *** | *** | *** | 0 | Table<br>No. | 0x<br>C2C1 |
|        |     |     |     |     |     |     |     | $\downarrow$ |     |     |     |     |     |   |              |            |

Data input address

| [D70*] | F   | Е   | D   | С   | В   | А   | 9   | 8   | 7   | 6   | 5   | 4   | 3   | 2 | 1            | 0          |
|--------|-----|-----|-----|-----|-----|-----|-----|-----|-----|-----|-----|-----|-----|---|--------------|------------|
| Value  | *** | *** | *** | *** | *** | *** | *** | *** | *** | *** | *** | *** | *** | 0 | Table<br>No. | 0x<br>C2C1 |

 $\downarrow$ 

## DATA\_CMD input address

| [D46*] | F                                                  | Е | D                                 | С                                    | В                                                  | А                                    | 9                               | 8 | 7                               | 6           | 5                                                  | 4 | 3       | 2 | 1            | 0          |
|--------|----------------------------------------------------|---|-----------------------------------|--------------------------------------|----------------------------------------------------|--------------------------------------|---------------------------------|---|---------------------------------|-------------|----------------------------------------------------|---|---------|---|--------------|------------|
| Scara  |                                                    |   | coord<br>valu<br>teach<br>da      | T<br>dinate<br>le of<br>point<br>ata | C<br>coordinate<br>value of<br>teach point<br>data |                                      | Z<br>coordinate                 |   | Coord                           | (<br>linate | X<br>coordinate<br>value of<br>teach point<br>data |   | Posture | 0 | Table<br>No. | 0x<br>C2C1 |
| 6-axis | C<br>coordinate<br>value of<br>teach point<br>data |   | E<br>coord<br>valu<br>teach<br>da | 3<br>dinate<br>le of<br>point<br>ata | /<br>coorc<br>valu<br>teach<br>da                  | A<br>linate<br>le of<br>point<br>ita | value of<br>teach point<br>data |   | value of<br>teach point<br>data |             |                                                    |   |         |   |              |            |

Status is input to [W08 to W017] to confirm whether the values have been set normally.

| DA     | DATA_RESP output address |        |        |        |            |                 |                 |              |           |            |            |            |   |               |              |            |
|--------|--------------------------|--------|--------|--------|------------|-----------------|-----------------|--------------|-----------|------------|------------|------------|---|---------------|--------------|------------|
| [D66*] | F                        | Е      | D      | С      | В          | А               | 9               | 8            | 7         | 6          | 5          | 4          | 3 | 2             | 1            | 0          |
| Value  |                          |        |        |        | $\nearrow$ | $\overline{\ }$ | $\overline{\ }$ |              | $\square$ | $\nearrow$ | $\nearrow$ | $\nearrow$ | 0 | Error<br>code | Table<br>No. | 0x<br>C2C1 |
|        | $\downarrow$             |        |        |        |            |                 |                 |              |           |            |            |            |   |               |              |            |
| Da     | Data output address      |        |        |        |            |                 |                 |              |           |            |            |            |   |               |              |            |
| [D74*] | F                        | Е      | D      | С      | В          | А               | 9               | 8            | 7         | 6          | 5          | 4          | 3 | 2             | 1            | 0          |
| Value  |                          | $\sum$ | $\sum$ | $\sum$ | $\sum$     | $\sum$          | $\sum$          | $\sum$       | $\sum$    | $\sum$     | $\nearrow$ | $\nearrow$ | 0 | Error<br>code | Table<br>No. | 0x<br>C2C1 |
|        |                          |        |        |        |            |                 |                 | $\downarrow$ |           |            |            |            |   |               |              |            |

changed.

. .

| use   | user PLC input address |            |    |            |            |            |            |            |            |            |   |   |   |               |              |            |
|-------|------------------------|------------|----|------------|------------|------------|------------|------------|------------|------------|---|---|---|---------------|--------------|------------|
| [W0*] | 17                     | 16         | 15 | 14         | 13         | 12         | 11         | 10         | F          | Е          | D | С | В | А             | 9            | 8          |
| Value | $\nearrow$             | $\nearrow$ |    | $\nearrow$ | $\nearrow$ | $\nearrow$ | $\nearrow$ | $\nearrow$ | $\nearrow$ | $\nearrow$ |   |   | 0 | Error<br>code | Table<br>No. | 0x<br>C2C1 |

CAUTION • Table No. represents the number of teach point data in the file selected as an execution file. Teach point data name must be created in the range from P001 to P999 in the file selected as the execution file and registered as teach point data. • When you want to use the teach point data as the point data of array. Please change the number of the user parameter [U44] SIGNAL POINT DATA NAME CHANGE FUNCTION to "1". And then P(001)~P(999) and format are able to be